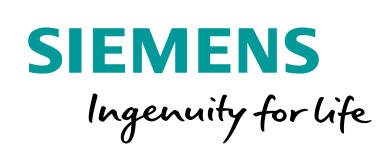

Industry Online Support

160 and 100

NEWS

## Redundancy in WinCC V7.x and WinCC Professional

WinCC V7; WinCC Professional / Redundancy

https://support.industry.siemens.com/cs/ww/en/view/109772627

Siemens Industry Online Support

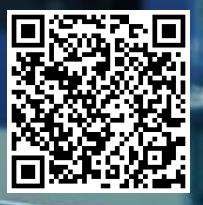

## Legal information

#### Use of application examples

Application examples illustrate the solution of automation tasks through an interaction of several components in the form of text, graphics and/or software modules. The application examples are a free service by Siemens AG and/or a subsidiary of Siemens AG ("Siemens"). They are nonbinding and make no claim to completeness or functionality regarding configuration and equipment. The application examples merely offer help with typical tasks; they do not constitute customer-specific solutions. You yourself are responsible for the proper and safe operation of the products in accordance with applicable regulations and must also check the function of the respective application example and customize it for your system.

Siemens grants you the non-exclusive, non-sublicensable and non-transferable right to have the application examples used by technically trained personnel. Any change to the application examples is your responsibility. Sharing the application examples with third parties or copying the application examples or excerpts thereof is permitted only in combination with your own products. The application examples are not required to undergo the customary tests and quality inspections of a chargeable product; they may have functional and performance defects as well as errors. It is your responsibility to use them in such a manner that any malfunctions that may occur do not result in property damage or injury to persons.

#### **Disclaimer of liability**

Siemens shall not assume any liability, for any legal reason whatsoever, including, without limitation, liability for the usability, availability, completeness and freedom from defects of the application examples as well as for related information, configuration and performance data and any damage caused thereby. This shall not apply in cases of mandatory liability, for example under the German Product Liability Act, or in cases of intent, gross negligence, or culpable loss of life, bodily injury or damage to health, non-compliance with a guarantee, fraudulent non-disclosure of a defect, or culpable breach of material contractual obligations. Claims for damages arising from a breach of material contractual obligations shall however be limited to the foreseeable damage typical of the type of agreement, unless liability arises from intent or gross negligence or is based on loss of life, bodily injury or damage to health. The foregoing provisions do not imply any change in the burden of proof to your detriment. You shall indemnify Siemens against existing or future claims of third parties in this connection except where Siemens is mandatorily liable.

By using the application examples you acknowledge that Siemens cannot be held liable for any damage beyond the liability provisions described.

#### Other information

Siemens reserves the right to make changes to the application examples at any time without notice. In case of discrepancies between the suggestions in the application examples and other Siemens publications such as catalogs, the content of the other documentation shall have precedence.

The Siemens terms of use (https://support.industry.siemens.com) shall also apply.

#### Security information

Siemens provides products and solutions with industrial security functions that support the secure operation of plants, systems, machines and networks.

In order to protect plants, systems, machines and networks against cyber threats, it is necessary to implement – and continuously maintain – a holistic, state-of-the-art industrial security concept. Siemens' products and solutions constitute one element of such a concept.

Customers are responsible for preventing unauthorized access to their plants, systems, machines and networks. Such systems, machines and components should only be connected to an enterprise network or the Internet if and to the extent such a connection is necessary and only when appropriate security measures (e.g. firewalls and/or network segmentation) are in place. For additional information on industrial security measures that may be implemented, please visit <a href="https://www.siemens.com/industrialsecurity">https://www.siemens.com/industrialsecurity</a>.

Siemens' products and solutions undergo continuous development to make them more secure. Siemens strongly recommends that product updates are applied as soon as they are available sand that the latest product versions are used. Use of product versions that are no longer supported, and failure to apply the latest updates may increase customer's exposure to cyber threats.

To stay informed about product updates, subscribe to the Siemens Industrial Security RSS Feed at: <u>https://www.siemens.com/industrialsecurity</u>.

## **Table of Contents**

| Leg | al inform  | ation                                                                | 2         |
|-----|------------|----------------------------------------------------------------------|-----------|
| 1   | Introdu    | uction                                                               | 4         |
|     | 1.1        | Overview                                                             | 4         |
|     | 1.2        | Components Used                                                      | 5         |
| 2   | Funda      | mentals of Redundancy in WinCC                                       | 6         |
|     | 2.1        | Overview                                                             | 6         |
|     | 2.2        | Functionality of Redundancy                                          | 7         |
|     | 2.3        | Requirements for Redundant Systems                                   | 9         |
|     | 2.4        | System Behavior in the Event of a Fault                              | 10        |
|     | 2.4.1      | General Information on the Functionality of WinCC Redundancy         | 10        |
|     | 2.4.2      | Scenario 1: Project on Server Computer not in Runtime                | 11        |
|     | 2.4.3      | Scenario 2: Terminal Bus Connection Failure to the Partner<br>Server | 12        |
|     | 2.4.4      | Scenario 3: Network Connection to the Client is Disrupted            | 14        |
|     | 2.4.5      | Scenario 4: Malfunction of Process Connection                        | 14        |
|     | 2.4.6      | Scenario 5: Software Failure                                         | 15        |
|     | 2.5        | Error Handling                                                       | 15        |
|     | 2.5.1      | System Tags of WinCC Redundancy                                      | 15        |
|     | 2.5.2      | WinCC Redundancy System Messages                                     | 16        |
|     | 2.5.3      | Redundancy Control Diagnostics Tool                                  | 18        |
|     | 2.5.4      | Additional Log Files                                                 | 19        |
|     | 2.6        | Settings in the SIMATIC Shell                                        | 19        |
| 3   | Config     | uration of Redundancy in WinCC 7.X                                   | 22        |
|     | 3.1        | Hardware Setup                                                       | 22        |
|     | 3.2        | Licensing                                                            | 22        |
|     | 3.3        | General Procedure                                                    | 23        |
|     | 3.4        | Configuration of the Redundant WinCC Stations                        | 25        |
|     | 3.5        | Configuration of User Archive Synchronization                        | 27        |
|     | 3.6        | Duplicating a Project for Redundant Servers with the Project         | ~~~       |
|     | 07         | Duplicator (Non-Integrated Project)                                  | 28        |
|     | 3.1<br>20  | Duplicating a Project During Operation                               | 31        |
|     | 3.0<br>2.0 | Configuring Redundancy/Cliente with Redundant Servers                | ວ∠<br>ວວ  |
|     | 3.9        | Configuring the Redundancy as an Integrated Project Using the        | 52        |
|     | 5.10       | SIMATIC Manager                                                      | 35        |
| 4   | Config     | uring Redundancy in the TIA Portal with WinCC Professional           | 44        |
|     | 4.1        | Hardware Setup                                                       | 44        |
|     | 4.2        | Licensing                                                            | 44        |
|     | 4.3        | General Procedure                                                    | 45        |
|     | 4.4        | Redundancy Configuration for WinCC RT Server                         | 47        |
|     | 4.5        | Configuring Redundancy/Clients with Redundant Servers (RT            | 50        |
|     | 4.6        | Professional)                                                        | 50        |
|     | 4.0<br>17  | Liporading Redundant System During Operation                         | 53<br>51  |
| -   | 4.7        |                                                                      | 54        |
| 5   | Appen      | aix                                                                  | 57        |
|     |            |                                                                      | <b>F7</b> |
|     | 5.1        | Service and support                                                  | 57        |
|     | 5.1<br>5.2 | Service and support<br>Links and Literature                          | 57        |

## 1 Introduction

## 1.1 Overview

## Motivation

Automation systems are high-precision systems that play an essential role in the production of a company. The failure of individual components can lead to problems or malfunctions which, in the worst case, can cause the system to come to a halt. This danger is considerably reduced by the redundant design of important components.

The redundant design of the HMI Servers offers a significant increase in the availability of the system through parallel operation of the two interconnected Servers.

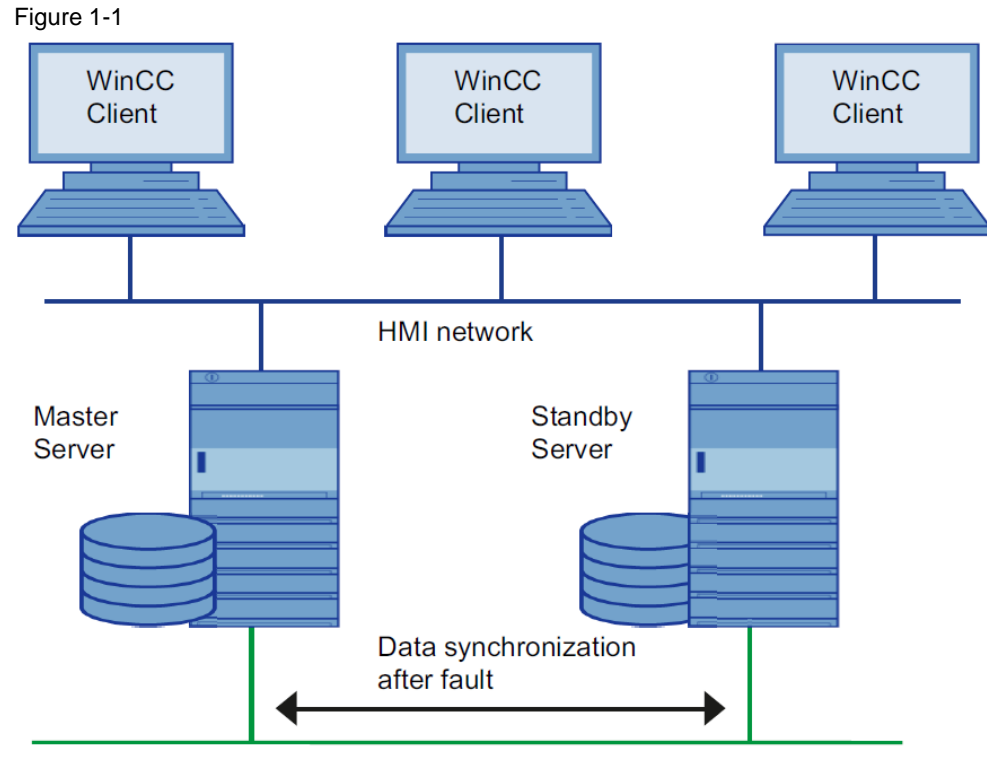

Industrial network

## Main contents of the application example

In this application example you will learn:

- Basic information on how WinCC redundancy works
- Possible failure scenarios with redundant systems
- Helpful information for setting up the network and Windows user settings
- Necessary configuration steps for successful implementation of redundancy in WinCC V7.X and WinCC Professional
- Diagnostics options for redundancy testing and troubleshooting

## Benefits

The described contents regarding redundancy offer you the following advantages:

- Time and cost savings through detailed step-by-step instructions
- Deeper understanding of the behavior of redundant Servers, system tags, and connected Clients in case of failures
- Quick overview of the necessary requirements and functions of WinCC redundancy

## 1.2 Components Used

This application example was created using these software components. The exact use of the respective software and license is described in Chapters 3.2 and 4.2: Table 1-1

| Components                                                                                            | Item number        |
|----------------------------------------------------------------------------------------------------|--------------------|
| SIMATIC WinCC V7.5 RT                                                                                 | 6AV63.17-5         |
| SIMATIC WinCC/Redundancy V7.5                                                                         | 6AV63717-5         |
| SIMATIC WinCC V7.5 RC                                                                                 | 6AV63.17-5         |
| SIMATIC S7 STEP7 V5.6                                                                                 | 6ES7810-4C.11-0Y   |
| SIMATIC WinCC/Server V7.5                                                                             | 6AV6371-1.A07-5AX0 |
| SIMATIC WinCC RT Professional V15.1                                                                   | 6AV2105-05-0       |
| SIMATIC WinCC Redundancy for Runtime<br>Professional V13 and higher, Option for<br>WinCC (TIA Portal) | 6AV2107-0FB00-0B.0 |
| SIMATIC WinCC Professional V15.1                                                                      | 6AV2103-00         |
| SIMATIC WinCC Server for Runtime<br>Professional Option for WinCC (TIA Portal)                        | 6AV2107-0EB00-0B.0 |
| SIMATIC WinCC Client for Runtime<br>Professional V15.1 in the TIA Portal                              | 6AV2107-0DB0A.0    |

## 2 Fundamentals of Redundancy in WinCC

## 2.1 Overview

## Introduction

A redundant WinCC project consists of two WinCC Servers that are configured with identical functions and run in parallel: a Master Server and a Standby Server. The two Servers are networked with the Automation Stations and the Clients.

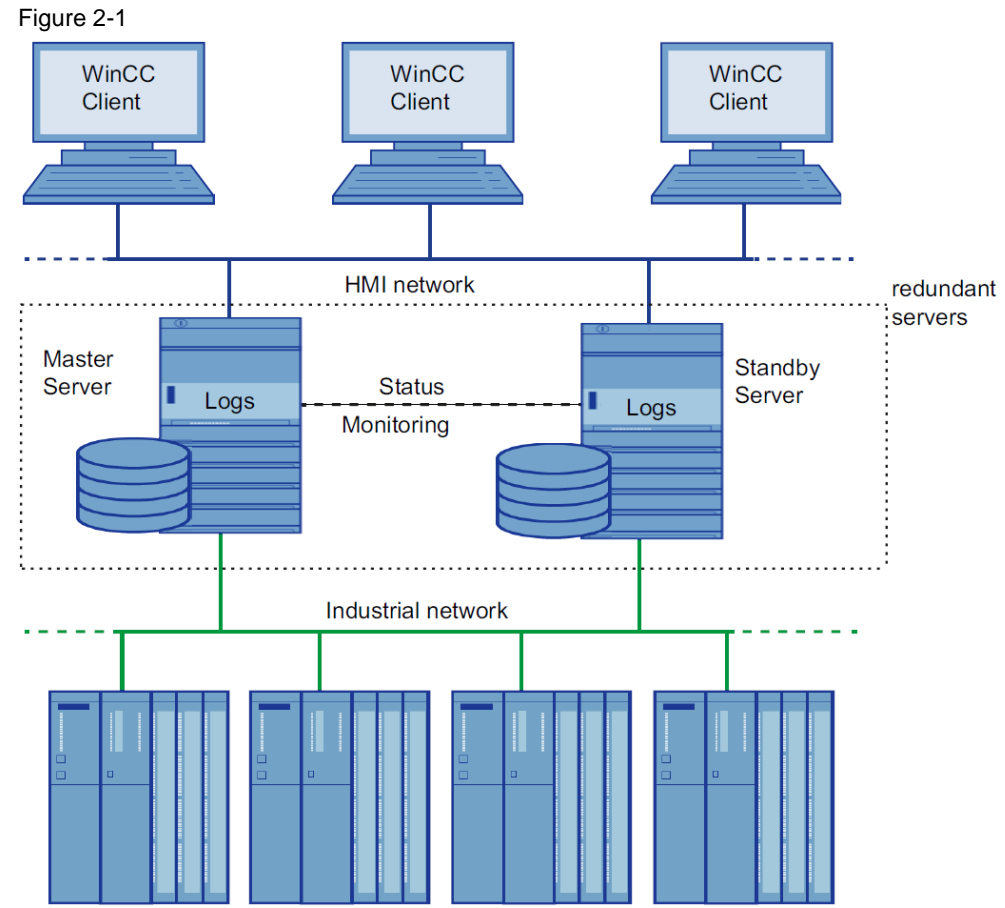

## The functions of WinCC redundancy

WinCC Redundancy provides the following functions:

- Automatic switching of the Clients in case of Server failure or failure of the process connection
- Automatic synchronizing of message archives, process value archives, and user archives after a failed Server is brought back online or the process connection fault has been eliminated.
- Online synchronization of messages
- Online adjustment of tags that support tag synchronization
- Online synchronization of user archives
- "Application Health Check" function for monitoring the WinCC applications
- "SelfDiagnosis" function for monitoring the hardware and software of the local system

**Note** The "Project Duplicator", for duplicating a project on the redundant Server, is only available with WinCC V7.X.

## "Application Health Check" function

The term "Application Health Check" describes the cyclical sign-of-life monitoring of important applications.

After detecting a software error, the sign-of-life monitoring does the following:

- Sets the Server status in the "@RedundantServerState" system tag to "Fault"
- Switches the connected Clients to the redundant Server
- Informs the user about the software error with a process control message. If the Alarm Server causes the failure, no process control message is triggered.
- **Note** If a software error was detected by the "Application Health Check" function and Client switching was initiated, the relevant Server must be restarted. Only then can the Clients be reconnected to that Server. The archives are synchronized retroactively up to the point where the software error was detected.

## "SelfDiagnosis" function

The "SelfDiagnosis" function comprises the following tasks to ensure availability and stability of the redundant system:

- Monitoring and reporting local HW and SW problems
- Monitoring local system performance
- Monitoring the state of the data volume
- Switch Servers, if necessary
- The following tasks are performed in case of malfunction:
- Restarting of applications
- Setting the Server status to "Fault" and switching Servers (if the fault requires this)
- Creating a log entry
- Triggering a system message
- **Note** You can find more information on the "SelfDiagnosis" function in the FAQ "Why does the 'Self-Diagnosis' message appear in WinCC Runtime and how can this be checked (WinCC V7, PCS 7 and WinCC Runtime Professional)?" <u>https://support.industry.siemens.com/cs/ww/en/view/109767365</u>

## 2.2 Functionality of Redundancy

## WinCC archiving in normal operation

Normally, Master Server and Standby Server run completely parallel in Runtime. Each Server computer has its own connection to the process bus and has its own data archives. The process data and messages from the Automation Stations are sent to both Servers simultaneously and processed by both.

The Servers monitor each other during Runtime to allow for the early recognition of a failing Partner Server, which is then indicated by a process control message.

User archives, messages, and internal tags are constantly synchronized online.

Both Servers work equally, independently of each other and are available to the user. Should one of the Servers fail, the Partner Server is always available as an equivalent redundancy.

Communication between the redundant Servers for the purpose of archive synchronization takes place via the terminal bus. The network is a PC-LAN network with TCP/IP protocol.

For the exact determination of the Master or Standby status (status monitoring), an additional connection via a network adapter and/or a serial connection between the Servers is necessary. This is used for status monitoring, but not for archive synchronization.

#### Server failure

Server failure refers to the physical failure of a Server, e.g. by a power cut or by turning off the Server without turning it off properly.

If a Server fails, the Server which is still operating receives and archives the process values and messages from the Automation Stations. This ensures complete data integrity.

The Clients will automatically be switched from the failed Server to the redundant Partner Server. After a brief switching period, all operator stations will be available again.

#### Factors triggering the Client switch

The switch of the Clients from the default (master) Server to the Partner Server during a Server failure is performed automatically by the system. The following factors lead to Client switching:

- Network connection to Server failed
- Server failure
- Malfunction of process connection
- The "Application Health Check" function has detected a defective WinCC application and triggers a switchover.
- The project is deactivated.

## Factors triggering archive synchronization after the Server is brought back online

The synchronization of the archives between the Servers will be initiated after the following errors have been eliminated:

- Failure of the process connection (switching the process connection monitoring on and off is possible).
- Network connection failure to the Partner Server
- Server failure
- Project is not activated.

## Synchronization after the Server is brought back online

After the failed Server is brought back online, the redundancy performs an archive synchronization for the down time. The gap in the archives caused by the failure is closed by transferring the missing data to the failed Server. This action equalizes and makes both Servers available again.

The following archives are synchronized:

- Message archive
- Process value archive
- User archive
- internal Tags

The failed Server receives its data with a time delay caused by the failure. The archive synchronization runs in the background, parallel to the process management and archiving of WinCC. This allows the system to be operated and monitored at any time.

#### Synchronizing internal tags

The internal tags must have the property "Tag synchronization".

Internal tags are compared on partner computers as soon as one of the tags is modified on one of the redundant Servers.

The internal tags also include the system tags that begin with the "@" character, such as "@Current\_User" or "@RM\_Master".

**Note** The "Synchronization" option must not be used for system tags (e.g. "@RM\_Master").

#### Synchronization after process connection error

If a network fault occurs between a Server and one or more Automation Stations during operation, a synchronization is automatically started after the fault has been rectified – if this has been configured.

## **Online synchronization**

A direct Server-to-Server synchronization (online synchronization) takes place during alarm logging for messages, in user archives, and with internal tags with tag synchronization.

## Synchronizing blocked messages

After the failed Server is brought back online, actively blocked messages are identified and synchronized in Alarm Logging with the help of the general switchboard of the Automation Station.

If a message is blocked passively, i.e. only on one Server, then the blocking information is compared.

## 2.3 Requirements for Redundant Systems

The following requirements must be fulfilled for WinCC Redundancy:

- Only computers with Server operating systems may be used for redundant WinCC Servers with multi-user operation.
- The Servers must be connected via the network.
- The WinCC redundancy option has been installed and the license has been added. This is necessary for both redundant computers.
- The two redundancy Servers must be identically configured functionally. This means that the redundant Servers must be installed and parameterized in the same way and use the same WinCC project.
- The Servers are time-synchronized. It is recommended to time-synchronize the entire system.

- Process values, messages, and active message blocks are sent to both Servers in parallel from the subordinate Automation Stations.
- At least one of the following connections should exist between the redundant Servers:
  - Serial cable
    - Additional network connection via a LAN adapter

This additional connection ensures exact definition of the "Master" or "Standby" status.

- **Note** The IP address of the additional network connection must not be located in the same subnet as the terminal bus and must be configured via an additional network adapter.
- **Note** To safely exit WinCC in the event of a power failure, the use of an uninterruptible power supply (UPS) is recommended.
- **Note** During commissioning, WinCC Runtime is often activated and deactivated on the Server computers. This repeated starting with an activated WinCC Redundancy causes the archives to be synchronized every time. This may result in a notable deterioration of the WinCC runtime behavior. We therefore recommend that you deactivate WinCC Redundancy during commissioning.

## 2.4 System Behavior in the Event of a Fault

## 2.4.1 General Information on the Functionality of WinCC Redundancy

## Introduction

We use some failures that occur in reality to illustrate how WinCC Redundancy works.

WinCC Redundancy either detects the current error itself or reacts to error messages with the following actions:

- Storing timestamps of specific events
- Archive synchronization
- Changing the "Master" and "Standby" identifiers
- Switching Clients
- Triggering of messages

## Starting the Server

A redundant system consists of two functionally identical Servers. One Server is the "Master" Server and the other is the redundant Partner Server.

The Servers have the following status in the undisturbed operating status:

- The Master Server has the status "Master" if the Partner Server is not active during startup.
- The redundant Partner Server has the status "Standby" if the Partner Server is already active during setup.

Clients are connected to the respectively configured, Preferred Server, or to the Master Server if no Preferred Server has been specified.

As soon as both Servers are in Runtime, the process connection monitoring is activated. WinCC Redundancy cyclically determines the number of defective logical connections of the Master Server and the redundant Partner Server.

If the Master Server has more defective logic connections than the redundant Partner Server, the state of the Server is set to "Fault" in the system tag "@RedundantServerState". The Clients are switched over to the redundant Partner Server, which now has the "Master" status.

#### System behavior of WinCC redundancy

The status of the Server computer is saved in the "@RM\_MASTER" system tag. Table 2-1

| Status of Server computer | "@RM_MASTER" status |
|---------------------------|---------------------|
| Master                    | 1                   |
| Standby                   | 0                   |

The "@RM\_MASTER\_NAME" tag contains the name of the Server system that has the "Master" status, e.g., "Server1".

The "@RedundantServerState" tag displays the redundancy status for each redundant Server, e.g., "Standby".

The redundancy component only sets the mentioned tags. Both Servers are always completely equal.

These tags can be evaluated by scripts or other applications. Only the "@RM\_MASTER" tag can be changed.

#### **Exchanging Status information**

The status of the redundancy is controlled via a separate connection. The connection can be established as follows:

- Using a network adapter
- Via a serial interface

Connection via a network adapter is to be preferred to serial connection.

**Note** Note that the archive synchronization is performed via the terminal bus. The archive synchronization is not executed via the status connection.

## 2.4.2 Scenario 1: Project on Server Computer not in Runtime

## Introduction

This scenario shows the behavior of WinCC Redundancy when the project on Server2 was deactivated. Before deactivation, Server1 is the Standby Server and Server2 is the Master Server.

The following actions will be triggered:

- Server1 stores the downtime with date and time of Server2.
- Server1 will report the failure of Server2 through a system message.
- Server1 assumes the role of the Master Server. The "@RM\_MASTER" tag is set and the "@RM\_MASTER\_NAME" and "@RedundantServerState" tags are changed.
- The Clients connected to Server2 switch over to Server1.

## Server2 starts Runtime again

The downtime means that there is a gap in the archives of Server2. This gap will be filled by the following measures:

- Server1 stores the return time with date and time of Server2.
- Server1 reports the return of Server2 through a system message.
- There is a redundant synchronization for internal tags, messages, process data, and user archives from Server1 to Server2.
- With Server1 "@RM\_MASTER" remains set, with Server2 "@RM\_MASTER" is reset.
- For both Servers "@RM\_MASTER\_NAME" and "@RedundantServerState" remain unchanged.
- Clients, which are configured with Server2 as their Preferred Server, switch back to Server2.

## Alternating failure of the Server

If failures alternate between the two Servers, they are synchronized one after the other. After the synchronization, all data is available in both archives.

## Figure 2-2

Server1:

|           | Failure B |           |  |
|-----------|-----------|-----------|--|
|           |           |           |  |
|           |           |           |  |
| Server2:  |           |           |  |
| Failure A |           | Failure C |  |
|           |           |           |  |

## Failure A (Server2 fails)

When Server2 is brought back online, Server1 passes all values to Server2.

## Failure B (Server1 fails)

When Server1 is brought back online, Server2 passes all values to Server1.

#### Failure C (Server2 fails)

When Server2 is brought back online, Server1 passes all values to Server2.

All these processes run automatically in the background. They are independent of the parallel archiving of process values and messages from the subordinate Automation Stations.

## 2.4.3 Scenario 2: Terminal Bus Connection Failure to the Partner Server

### Introduction

This scenario shows the behavior of redundancy in the case of a connection failure to the Partner Server. Prior to the occurrence of this event, both Servers run in Runtime without failures.

The described connection failure occurs when the connection from the Server to the terminal bus fails.

## **Initial Situation 1**

When the connection failure occurs, Server1 is the Master Server and Server2 is the Standby Server.

## **Connection failure to Server1 occurs**

The following reactions are triggered when the connection fails:

- Server2 becomes the Master Server and saves the time of the failure with date and time.
- Server2 displays a system message stating that the Partner Server has failed and Server2 is now the Master Server.
- Tags "@RM\_MASTER", "@RM\_MASTER\_NAME" and "@RedundantServerState" are adapted accordingly on both Servers.

#### **Connection is restored**

The following measures are carried out:

- Master Server2 stores the time of the return.
- Server2 displays by way of a system message when the Partner Server was brought back online.
- Redundant synchronization is performed from the Master Server to the Standby Server
- Through online synchronization of the Alarm Logging, the following is reported from Server1 to Server2 and display on Server1 as a system message:
  - An error has occurred in the redundant operation.
  - Server1 has switched to "Standby" status.
  - Return of Server1
- The "@RM\_MASTER", "@RM\_MASTER\_NAME" and "@RedundantServerState" tags remain unchanged on the two Servers.

## **Initial Situation 2**

When the connection fails, Server 1 is the Standby Server and Server 2 the Master Server.

## **Connection failure to Server1 occurs**

The following reactions are triggered when the connection fails:

- Server2 remains the Master Server and saves the time of the failure with date and time.
- Server2 displays the failure of the Partner Server by means of a system message.
- The tags "@RM\_Master", "@RM\_MASTER\_NAME" and "@RedundantServerState" remain unchanged on both Servers.

## **Connection is restored**

The following measures are carried out:

- Master Server2 stores the time of the return.
- Server2 displays by way of a system message when the Partner Server was brought back online.
- Redundant synchronization of the Master Server with the Standby Server.
- Through online synchronization of the Alarm Logging, the following is reported from Server1 to Server2 and display on Server1 as a system message:
  - An error has occurred in the redundant operation.
  - Return of Server1.

 The "@RM\_MASTER", "@RM\_MASTER\_NAME" and "@RedundantServerState" tags remain unchanged on the two Servers.

## 2.4.4 Scenario 3: Network Connection to the Client is Disrupted

#### Introduction

In scenario 3, there is a disturbance in the network connection between Server2 and the "CL5" Client belonging to Server2. Server1 is the Master Server.

The following reaction is triggered:

Client "CL5" automatically switches over from disturbed Server2 to running Server1.

#### End of the network disturbance to the Client

- The "@RM\_MASTER", "@RM\_MASTER\_NAME" and "@RedundantServerState" tags remain unchanged on the two Servers if Server1 was already the Master Server before the failure.
- The Client "CL5" switches back to the Preferred Server, Server2.

## 2.4.5 Scenario 4: Malfunction of Process Connection

#### Introduction

In this scenario, there is a fault on the process connection on Master Server2 due to an interrupted network connection to the Automation Stations.

#### Failure of a connection to an Automation Station

The connection failure to an Automation Station is recognized in WinCC Redundancy if the connection to a Server is faulty.

An interruption in the connection of an Automation Station to both Servers is not a failure in terms of redundancy.

## Reaction to an error

If WinCC recognizes a failure on Server2, the following actions will be triggered:

- The disturbance of the process connection is reported on Server2.
- Server1 receives a message that Partner Server2 has failed.
- Server1 saves the time of the error on Server2 with date and time.
- If you have configured the "Client switch with disturbance in the process connection" option in the "Redundancy" Editor, the Clients connected to this Server are switched over to the Partner Server.
- With Server1, the "@RM\_MASTER" tag is set to "Master", with Server2 to "Standby". The "@RM\_MASTER\_NAME" and "RedundantServerState" tags are adapted accordingly. The "@RedundantServerState" tag is set to "Fault" at Server2.

## End of the process connection error on Server2

Provided process connection monitoring has been activated, the gap in the archive of Server2 will be filled by the following measures:

- Server1 stores the return time of Server2.
- A redundant synchronization is carried out from Server1 to Server2, since no faults were found for process connection on Server1. The data from all Automation Stations are synchronized. This means that the data of Automation Stations that have not failed will also be synchronized.

- With Server2, the "@RedundantServerState" tag is changed from "Fault" to "Standby"
- The correction of the process connection error on Server2 is announced by a system message

## 2.4.6 Scenario 5: Software Failure

### Introduction

In this scenario, an error occurs on Server2 in software that is being monitored. At this time of the failure, Server2 has the "Master" status and Server1 the "Standby" status. Several Clients are connected to both Servers.

## "Application Health Check" function

If the "Application Health Check" function detects an error in the WinCC software, the following actions are initiated:

- "Application Health Check" reports the fault to WinCC Redundancy. The status of Server2 is set to "Fault" in the "@RedundantServerState" tag. The "@RM\_Master" tag is set to "Standby".
- The Server1 "@RM\_Master" tag is set to "Master". "@RM\_MASTER\_NAME" and "RedundantServerState" are adapted accordingly.
- The Clients connected to Server2 switch over to Server1.
- A process control message informs users of the software error if the Alarm Server itself has not caused the error.

#### Measures after the end of the software malfunction on Server2:

Deactivate the affected Server2 project. Restart Server2.

- Automatic synchronization of the archives after activation of the project on Server2
- Set "@RedundantServerState" to "Standby" for Server2; Server1 remains the "Master".
- Server1 stores the return time of Server2 with date and time.
- Reconnecting the Clients to this Server is now possible. Archive synchronization is only performed retroactively to the moment when the software error of Server2 was detected.

## 2.5 Error Handling

## 2.5.1 System Tags of WinCC Redundancy

#### Overview

The "@RM\_MASTER" and "@RM\_MASTER\_NAME" system tags are used by WinCC Redundancy for Master/Standby control of the two redundant Servers and for Client switchover. You can read the tags with other applications or scripts, but only "@RM\_MASTER" can be changed.

Table 2-2

| WinCC system tags     | Meaning                                                                                                    |
|-----------------------|----------------------------------------------------------------------------------------------------|
| @LocalMachineName     | This tag contains the local computer name.                                                                            |
| @RedundantServerState | The tags shows the redundancy status of this<br>Server.<br>0: Undefined status (start value)<br>1: Server is "Master" |

| WinCC system tags                   | Meaning                                                                                                    |
|-------------------------------------|----------------------------------------------------------------------------------------------------|
|                                     | <ol> <li>2: Server is "Standby"</li> <li>3: Server is "Fault"</li> <li>4: Server is standalone (no redundant operation)</li> </ol>                                                                                                    |
| @RM_MASTER                          | This @RM_MASTER tag is set to identify the<br>Server computer as "Master". If the Server<br>computer is "Standby", the @RM_MASTER tag<br>is reset.                                                                                                    |
| @RM_MASTER_NAME                     | The tag "@RM_MASTER_NAME" contains the<br>name of the Master Server, for example<br>"SERV 4".                                                                                                    |
| @RM_SERVER_NAME                     | This tag contains the name of the Server to which a Client is connected.                                                                                                    |
| <pre>@RM_UA_ONL_"Archivename"</pre> | Used only used for diagnosis. A separate tag<br>with the corresponding tag name is inserted for<br>each user archive.<br>The tag will be set to 1 if the user archive has<br>been changed. After the online synchronization,<br>the tag will be reset to 0. |
| @RM_Offline_UA_Name                 | Used only used for diagnosis. This tag contains the name of the user archive that has just been matched.                                                                                                    |

## 2.5.2 WinCC Redundancy System Messages

#### Overview

WinCC Redundancy provides the following system messages. In the TIA Portal, these system messages can be read in the System Messages tab of the HMI Messages Editor.

In WinCC V7.0 to V7.2, the command "WinCC System Messages..." must be selected in the "Tools" menu to use the system messages in the Alarm Logging Editor.

To use system messages in V7.3, follow the instructions in the appropriate manual. You can find them under the following link

https://support.industry.siemens.com/cs/ww/en/view/102754925/63676576779

To use system messages in V7.4, follow the instructions in the appropriate manual. You can find them under the following link

https://support.industry.siemens.com/cs/ww/en/view/109736220/81548863115

To use system messages from V7.5 onwards, follow the instructions in the appropriate manual. You can find them under the following link https://support.industry.siemens.com/cs/ww/en/view/109760739/81548863115

#### Table 2-3

| Number                  | Effect/causes                         |
|-------------------------|---------------------------------------|
| 1012200                 | Partner Station failure               |
| 1012201                 | Partner Station back online           |
| 1012202/only WinCC V7.x | Projects not functionally equivalent  |
| 1012203                 | Archive synchronization failure       |
| 1012204                 | Redundancy internal failure           |
| 1012205                 | Connection to Partner failed          |
| 1012206                 | Connection to Partner restored        |
| 1012207                 | Partner Server – WinCC not started    |
| 1012208                 | Archive synchronization launched      |
| 1012209                 | Archive synchronization finished      |
| 1012214                 | User Archive synchronized             |
| 1012215                 | User Archive synchronization complete |
| 1012216                 | Synchronization interrupted           |
| 1012217                 | Partner Server project not activated  |
| 1012218                 | Client switched automatically         |

## 2 Fundamentals of Redundancy in WinCC

| Number  | Effect/causes                                                                                                    |
|---------|----------------------------------------------------------------------------------------------------|
| 1012219 | Client switched manually                                                                                                    |
| 1012220 | Synchronization not ready for all User<br>Archives                                                                              |
| 1012221 | Synchronization ready for all User<br>Archives                                                                                  |
| 1012222 | Main connection interrupted                                                                                                    |
| 1012223 | Main connection ready for operation                                                                                             |
| 1012224 | Reserve connection failure                                                                                                    |
| 1012225 | Reserve connection ready for operation                                                                                          |
| 1012226 | Partner Server Project activated                                                                                                |
| 1012227 | Error: Partner computer is not a Server                                                                                         |
| 1012240 | RedundancyControl failure triggered<br>switchover                                                                               |
| 1012241 | RedundancyControl: Switch to status                                                                                             |
| 1012244 | Overload during online adjustment of<br>alarm logging                                                                           |
| 1012245 | RedundancyControl: Loss of serial<br>connection                                                                                 |
| 1012246 | RedundancyControl: Serial connection reestablished                                                                              |
| 1012247 | OS Server (standby) redundancy error                                                                                            |
| 1012248 | OS Server (standby) redundancy reestablished                                                                                    |
| 1012349 | Connection of network card (MAC) address lost                                                                                   |
| 1012350 | Possible inconsistency of the archive databases                                                                                 |
| 1012351 | System blockage detected. Switch to Fault status                                                                                |
| 1012352 | System blockage detected. Restart the<br>computer as soon as possible                                                           |
| 1012353 | Status changed to FAULT, but Partner Server is not available                                                                    |
| 1012354 | Status changed to FAULT, but Server isolation not activated.                                                                    |
| 1012355 | Status changed to FAULT, but Server<br>isolation is blocked by                                                                  |
| 1012356 | Status changed to FAULT => Server is isolated                                                                                   |
| 1012357 | Status changed to FAULT, but automatic restart is not activated                                                                 |
| 1012358 | Status changed to FAULT, but automatic<br>restart is disabled because network<br>adapter is disconnected and DHCP is<br>enabled |
| 1012359 | Computer restart disabled by @1%s@.<br>Reason: @2%s@                                                                            |
| 1012360 | Computer restart canceled because the previous restart took place less than @1%s@ seconds ago                                   |
| 1012361 | Computer restart canceled because no<br>additional restart is permitted for @2%s@<br>seconds after @1%s@ restarts               |
| 1012362 | Computer will be restarted in @1%s@<br>seconds                                                                                  |

## 2.5.3 Redundancy Control Diagnostics Tool

You can find the WinCC Diagnostic Tool Redundancy Control is available under "C:\Program Files (x86)\Common Files\Siemens\ace\bin\RedundancyControlDiagnosis.exe".

**Note** The RedundancyControlDiagnosis diagnostic tool is available starting from versions V7.2 and TIA Portal V13.

#### Figure 2-3

| dia.                                | Diagnosin                                                                                                    | g RedundancyControl : WINCC742   *WINCC743                                                                                                    | _ 🗆 X                                           |
|-------------------------------------|----------------------------------------------------------------------------------------------------|----------------------------------------------------------------------------------------------------|-------------------------------------------------|
| Status<br>Notified state<br>Current | RCE_STANDBY   RCEI_STANDBY (3)  FAULT postponed  Number of the state of the state o | Image: WinCC running       Image: WinCC needs sync       WinCC is sync         Image: Batch running       Image: Batch needs sync       Image: Batch is sync         Image: RC running       Image: RC needs sync       Image: RC needs sync         Image: RC running       Image: RC needs sync       Image: RC needs sync         Validation:       Image: RC needs sync       Image: RC needs sync         Validation:       Image: RC needs sync       Image: RC needs sync | ver conn2partner<br>nt conn2partner<br>nnection |
| I Preference Partner                | PREF_NOPREF       RCEI_MASTER (2)                                                                                                    | Value stability [ 1.000000 ]         Image: # AS stability [ 1.00000 ]         sec til uptim           P. validation:         35.000000         P. AS;         2         1         MC connect                                                                                                    | e sat. 0<br>tions 2                             |
| Registrations                       | FAULT postponed Partner<br>S7elonls64102740749 : cookie 1A<br>p 10 x 100 lines ma                                                                                                    | 00  MCs ClientID 7 : WINCC742 x. output Tracelevel : 0x  ffff Refresh Save Outp                                                                                                    | ↓<br>Dut Clear Output                           |

Different scenarios regarding redundancy can be tested. Both redundant Partners must be accessible before the start of the test. If the redundancy was configured correctly, both Servers will have the same values for "Validation", "P.validation", and "MC connections". (The explanation of the individual terms follows below) In case of differences, the Server with the higher validation value becomes the Master. This may cause the Master to switch over. Missing AS connections lead to switchover. If AS and P.AS are different, appropriate changes must be made to the WinCC project. "RPC Server/Client conn2partner" must be activated a few seconds after starting the Servers.

The most important points/flags of the tools are explained below:

#### Table 2-4

| Diag. RedundancyControl     | Explanation                                                                                                    |  |  |  |
|-----------------------------|----------------------------------------------------------------------------------------------------|--|--|--|
| Notified State              | External redundancy status (Uninitialized, Standalone, Master, Standby, Fault)                                         |  |  |  |
| Current State               | Internal redundancy status (Initialized, Standalone, Master, Standby, Fault, Disabled, SwitchUp, SwitchDown)           |  |  |  |
| Preference                  | Differences between the two Servers:                                                                                   |  |  |  |
|                             | PrefPartner: Partner Server is more up to date                                                                         |  |  |  |
|                             | NoPref: Both Servers are up to date                                                                                    |  |  |  |
|                             | <ul> <li>PrefSelf: Local Server more up-to-date than<br/>Partner Server</li> </ul>                                     |  |  |  |
| Partner state               | Partner status                                                                                                    |  |  |  |
| Registrations               | Monitored WinCC Applications                                                                                           |  |  |  |
| Notify enabled              | External status is communicated to the Partner                                                                         |  |  |  |
| WinCC running               | Local WinCC Server is in Runtime                                                                                       |  |  |  |
| WinCC needs sync            | Synchronization successful                                                                                             |  |  |  |
| WinCC is sync               | Synchronization completed                                                                                              |  |  |  |
| Validation and P.validation | Value of the local and Partner Server                                                                                  |  |  |  |
| Value stability             | Time to determine the validation has expired. This is a buffering function that is intended to prevent toggling of the |  |  |  |

| Diag. RedundancyControl  | Explanation                                          |  |
|--------------------------|------------------------------------------------------|--|
|                          | status.                                              |  |
| AS and P.AS              | Server and Partners have connection to x ASn         |  |
| AS stability             | Time for determining the ASn has expired (buffering) |  |
| RPC Server conn2partner  | Server has a connection to the Partner               |  |
| RPC Client conn2partner  | Partner has a connection to the Server               |  |
| Serial connection        | Serial connection established                        |  |
| Secondary LAN connection | Second LAN connection established                    |  |
| MC connections           | Number of connected Clients                          |  |

## 2.5.4 Additional Log Files

Figure 2-4

In the TIA Portal, all log files are located in the standard WinCC Diagnostics directory: "C:\Program Files (x86)\SIEMENS\Automation\SCADA-RT\_VXX\WinCC\diagnostics".

In WinCC V7.5, all log files are located in the standard WinCC Diagnostics directory: "C:\Program Files (x86)\SIEMENS\WinCC\diagnostics".

All errors/redundancies are documented in the standard WinCC Runtime log files (WinCC\_Sys\_XX.log). Each system message is recorded in the log file as an entry and often provided along with more information.

## 2.6 Settings in the SIMATIC Shell

Most often, the redundancy cannot be established after the configuration has been completed. The reason for this is usually found in the network settings, not the WinCC redundancy settings.

If the connection to the Partner Server is not established, you should check in the SIMATIC Shell whether the WinCC Servers are listed. If the network settings are correct, all WinCC Servers and Clients can be seen in the SIMATIC Shell. The computer on which you are currently located is shown in blue letters. In the SIMATIC Shell, the settings for the terminal bus and the redundancy settings must also be checked. These settings are opened by right-clicking the "SIMATIC Shell".

| ← → ~ ↑ <mark>  </mark> → Tł                                                                             | his PC > Simatic Shell |                                                                                  | √ Ū | Search | This PC     | Q    |
|----------------------------------------------------------------------------------------------------|------------------------|----------------------------------------------------------------------------------|-----|--------|-------------|------|
| -lie                                                                                                    |                        |                                                                                  |     |        |             | 0    |
| <ul> <li>bin</li> <li>etc</li> <li>OneDrive</li> <li>This PC</li> <li>Desktop</li> </ul>                 | Drive<br>PC<br>sktop   | C Update<br>C Flat (Computer)<br>Domain Structure<br>IP Segments<br>Object Types | Sta | tus    | Object type | Comp |
| <ul> <li>Documents</li> <li>Downloads</li> <li>Music</li> <li>Pictures</li> <li>Simatic Shell</li> </ul> |                        | Settings<br>Redundancy settings                                                  |     |        |             |      |

The terminal bus is configured in the "Settings". The set network adapter is highlighted in gray. To change the network adapter, click the desired network adapter and click "OK" to confirm.

| Communication settings              |                                  |                                                           |               |
|-------------------------------------|----------------------------------|-----------------------------------------------------------|---------------|
| etwork Adapter Selection            |                                  |                                                           | ОК            |
| Network adapter                     | MAC                              | IP                                                        | Cancel        |
| HEDUNDANCY (vmxnet3 Ethernet Ada    | 00:50:56:BA:32:46                | 192.168.56.11                                             |               |
| 📲 BUS (vmxnet3 Ethernet Adapter #2) | 00:50:56:BA:31:04                | 192.168.55.13                                             |               |
| ulticast Time to Live (TTL)         | Encrypter                        | d communication                                           | nep           |
| lulticast Time to Live (TTL)        | PSK                              | d communication                                           |               |
| ulticast Time to Live (TTL)         | PSK<br>Port allocatio            | d communication<br>Set                                    | 65535 range   |
| Iulticast Time to Live (TTL)        | PSK<br>Port allocatio<br>Port in | d communication<br>Set<br>n for TCP/UDP in 1024 -<br>8910 | - 65535 range |
| Iulticast Time to Live (TTL) 1      | PSK<br>Port allocatio            | d communication<br>Set<br>n for TCP/UDP in 1024 -<br>8910 | 65535 range   |

The "Redundancy settings..." show the settings of the additional connection for redundancy. The network adapter used for the redundancy status synchronization must be set here.

#### Figure 2-6

| )ptional Connection to Redundant Partner |                         |              |   | OK     |
|------------------------------------------|-------------------------|--------------|---|--------|
| Serial port:                             |                         |              |   | Cancel |
| Network adapter                          | r) 00:50:56:BA:32:46 19 | 92.168.56.11 | ~ |        |

If the WinCC Servers are not listed in the SIMATIC Shell, the settings listed in the FAQ "What are the requirements for operating SIMATIC WinCC on a Windows network", <u>https://support.industry.siemens.com/cs/ww/en/view/868014</u>, should be checked.

Furthermore, all requirements listed in Chapter 2.3 must be met.

As of version V7.5, "Remote Communication" must be activated in the SIMATIC Shell. In addition, a dynamic or static IP can be assigned both in the WinCC redundancy Editor and in the SIMATIC Shell redundancy settings. This is particularly important if you want to create redundancy across network boundaries by using routers.

| Optional Connection to Re | edundant Partne                | er      |           |          |         |         |        |
|---------------------------|--------------------------------|---------|-----------|----------|---------|---------|--------|
| Serial port               |                                |         |           |          |         |         |        |
| ····· ~                   |                                |         |           |          |         |         |        |
|                           |                                |         |           |          |         |         |        |
| Network adapter           |                                |         |           |          |         |         |        |
| REDUNDANCY (vmxr          | net3 Ethernet Ad               | dapter) | 00:50:56: | BA:22:6F | 192.168 | 8,56,21 | $\sim$ |
|                           |                                |         |           |          |         |         |        |
| Network address of th     | e re <mark>du</mark> ndant par | ther    |           |          |         |         |        |
| ODynamic                  | ◉ Static                       | 192     | . 138 .   | 56 .     | 22 F    | Port 17 | 765    |
|                           |                                | 6       |           |          |         |         |        |
|                           |                                |         |           |          |         |         |        |

## 3 Configuration of Redundancy in WinCC 7.X

The following example explains how to configure two redundant single-user stations. Additionally, in Chapter 3.10, a separate Engineering Station (ES) is used to configure the redundancy as an integrated WinCC project by means of the SIMATIC Manager.

## 3.1 Hardware Setup

Two computers with identical functions are used to configure the redundancy. The computers must have a network connection for both the terminal bus and the redundancy status. For Chapter 3.10, an additional Engineering Station is used, which is connected to the redundant Operator Stations (OS) via the terminal bus.

## 3.2 Licensing

The WinCC V7.X application example uses two redundant WinCC single-user stations. One of the two individual workstations is used for WinCC configuration. Figure 3-1

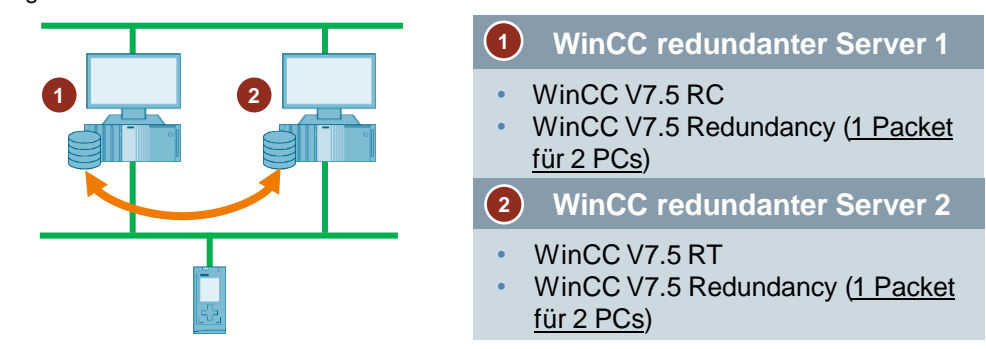

To implement the integrated project in Chapter 3.10, the licenses shown in Figure 3-2 are required. Two redundant WinCC individual workstations are used, which are configured with the Engineering Station.

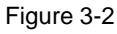

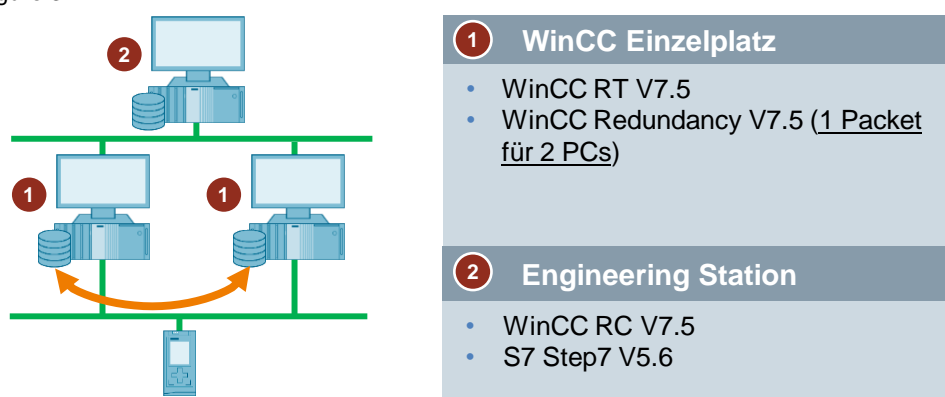

Figure 3-3 shows an example of a configuration in which WinCC Clients access the redundant Servers. An Engineering Station is used for parameterization of WinCC.

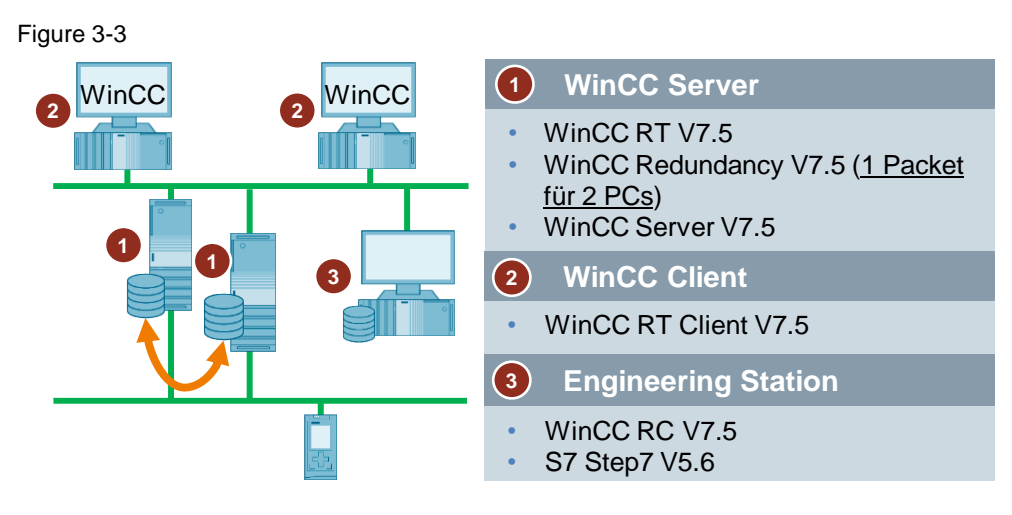

## 3.3 General Procedure

This chapter shows how to set up two WinCC stations redundantly.

The two redundant Servers must be set up with the same hardware and software functions.

First you install WinCC, configure the network, test the connection with the SIMATIC Shell, and configure the Windows user settings. Please follow the instructions of the following "What Must Be Observed when Loading from the WinCC/PCS 7 Engineering Station to the Operator Station (ES-OS load)?" FAQ: https://support.industry.siemens.com/cs/ww/en/view/59216666

A folder must be created on each of the two OS computers and shared for the Windows user group "SIMATIC HMI". The project is loaded into this folder. The folder path must be identical on both WinCC stations. Folder sharing is described below:

- 1. Right-click the folder you want to share.
- 2. Open "Properties".

Figure 3-4 Ensure folder sharing

| SHARE FOLDER | 2/13/2020 2:00 PM         | Eile folder |
|--------------|---------------------------|-------------|
|              | Open                      |             |
|              | Open in new window        |             |
|              | Pin to Quick access       |             |
|              | 7-Zip                     | >           |
|              | CRC SHA                   | >           |
| •            | Scan with OfficeScan      |             |
|              | Share with                | >           |
|              | Restore previous versions |             |
|              | Include in library        | >           |
|              | Pin to Start              |             |
|              | Send to                   | >           |
|              | Cut                       |             |
|              | Сору                      |             |
|              | Create shortcut           |             |
|              | Delete                    |             |
|              | Rename                    |             |
|              | Properties                |             |

A window for defining the share settings opens:

- 1. Click the "Sharing" tab.
- 2. Open the "Advanced Sharing..." settings.
- 3. Check the "Share this folder" check box.
- 4. Open "Permissions".
- 5. Click "Add...".
- 6. Enter "SIMATIC HMI" to assign the permission for the entire group.
- 7. Click "OK" to confirm the entry.

## Figure 3-5

| ■ SHARE FOLDER Properties >                                                                                                    | K Advanced Sharing X                                                                                                    |
|----------------------------------------------------------------------------------------------------|----------------------------------------------------------------------------------------------------|
| General Sharing Security Previous Versions Customize                                                                                                    | Share this folder Settings Share name:                                                                                                    |
| Network Path:<br>\\\/75oswin10\share folder<br>Share                                                                                                    | SHARE FOLDER     ✓       Add     Remove       Limit the number of simultaneous users to:     20                                                                                               |
| Advanced Sharing Set custom permissions, create multiple shares, and set other advanced sharing options.  Advanced Sharing.  Password Protection            | Comments:                                                                                                    |
| People must have a user account password for this computer to access shared folders.<br>To change this setting, use the <u>Network and Sharing Center</u> . | OK Cancel Apply                                                                                                    |
| OK Cancel Apply Permissions for SHARE FOLDER                                                                                                    | Select Users or Groups                                                                                                    |
| Share Permissions                                                                                                    | Select this object type:                                                                                                    |
| Group or user names:<br>No groups or users have pemission to access this object.<br>However, the owner of this object can assign pemissions.                | Users, unoups, or built-in security principals         Object Types           From this location:         V750SWIN10           Locations         Enter the object names to select (examples); |
| Add Remove                                                                                                    | SIMATIC HMI                                                                                                    |
| Permissions     Allow     Deny       Full Control                                                                                                    | Advanced                                                                                                    |
| OK Cancel Anniv                                                                                                    |                                                                                                    |
| / pp)                                                                                                    |                                                                                                    |

The user group appears in the folder sharing window.

- 1. Activate the "Full Control" check box.
- 2. Click "OK" to confirm your selection.

## Figure 3-6

| Permissions for SHARE FOL                                     | DER             | ×      |
|---------------------------------------------------------------|-----------------|--------|
| Share Permissions                                             |                 |        |
| Group or user names:                                          |                 |        |
| 💐 SIMATIC HMI (V75OSWIN                                       | 10\SIMATIC HMI) |        |
|                                                               |                 |        |
|                                                               |                 |        |
|                                                               |                 |        |
|                                                               |                 |        |
|                                                               | Add             | Remove |
|                                                               |                 |        |
| Permissions for SIMATIC HMI                                   | Allow           | Deny   |
| Permissions for SIMATIC HMI<br>Full Control                   | Allow           | Deny   |
| Permissions for SIMATIC HMI<br>Full Control<br>Change         | Allow           | Deny   |
| Permissions for SIMATIC HMI<br>Full Control<br>Change<br>Read | Allow           | Deny   |
| Permissions for SIMATIC HMI<br>Full Control<br>Change<br>Read | Allow           | Deny   |
| Permissions for SIMATIC HMI<br>Full Control<br>Change<br>Read | Allow           | Deny   |
| Permissions for SIMATIC HMI<br>Full Control<br>Change<br>Read |                 | Deny   |
| Permissions for SIMATIC HMI<br>Full Control<br>Change<br>Read | Allow           | Deny   |
| Permissions for SIMATIC HMI<br>Full Control<br>Change<br>Read | Allow           | Deny   |

Then confirm all other open windows by clicking "OK".

## 3.4 Configuration of the Redundant WinCC Stations

## Introduction

Use the "Redundancy" Editor in WinCC Explorer to configure the redundant WinCC station and synchronization of the archives.

## Procedure

Table 3-1

The following steps must be performed for the configuration:

No. Action 1. Open the "Redundancy" Editor in WinCC Explorer. File Edit View Tools Help 🗅 🍉 🔳 🕨 🗶 🗉 🛅 🔡 는 등 🧱 🗰 🖀 ? 🖃 🕞 🔒 test Computer - 👌 Graphics Designer Menus and toolbars 🗄 Text and graphics lists 🗹 Alarm Logging 🛄 Tag Logging 📕 Report Designer 📲 Global Script Text Library 📃 Text Distributor User Administrator Cross-Reference 5 👍 Load Online Changes Redundancy User Archive Ň D Time synchron

| No. | Action                                                                                                    |  |  |  |
|-----|----------------------------------------------------------------------------------------------------|--|--|--|
| 2.  | The following steps must be performed in the Editor:                                                                                                    |  |  |  |
|     | 1. Enter the name of the WinCC station.                                                                                                    |  |  |  |
|     | 2. Check the "Activate Redundancy" check box.                                                                                                    |  |  |  |
|     | <ol><li>Check the "Default Master" check box if you want the computer entered as<br/>the Server to be activated as the Master by default when the Servers are<br/>started up at the same time.</li></ol>                                                                                                    |  |  |  |
|     | 4. Enter the computer name of the Partner Server or click "Browse" to select a computer in the network.                                                                                                    |  |  |  |
|     | 5. Specify the connection settings for status monitoring. Connection via a network adapter is to be preferred to serial connection. If you want to use a serial connection, select the corresponding interface.                                                                                                    |  |  |  |
|     | As of version V7.5, a dynamic or static IP can be assigned in both the WinCC redundancy Editor and in the SIMATIC Shell redundancy settings. Select the "Static" option to enter the fixed network address and the port of the redundant Partner, or select "Dynamic" to assign a dynamic IP. This is particularly important if you want to create redundancy across network boundaries by using routers.                                                                                                    |  |  |  |
|     | <ol> <li>By activating the check boxes of the optional settings, you can determine<br/>what synchronization is performed during a malfunction or when the Server<br/>is brought back online.</li> </ol>                                                                                                    |  |  |  |
|     | 7. Click "OK" to save your settings.                                                                                                    |  |  |  |
|     | Redundancy ×                                                                                                    |  |  |  |
|     | General       U we         Server:       Image: Computer Settings (optional)         Default Master       Image: Computer Settings (optional)         Connection to redundant pattner via network adapter:       Image: Computer Settings (optional)         Connection to redundant pattner via network adapter:       Image: Computer Settings (optional)         Connection to redundant pattner via network adapter:       Image: Computer Settings (optional)         Optional Settings       Image: Computer Via Setial interface:         Optional Settings       Image: Computer Via Setial interface:         Optional Settings       Image: Computer Via Setial interface:         Optional Settings       Image: Computer Via Setial interface:         Optional Settings       Image: Computer Via Setial interface:         Optional Settings       Image: Computer Via Setial Interface:         Image: Optional Settings       Image: Computer Via Setial Interface:         Optional Settings       Image: Computer Via Setial Interface:         Image: Optional Settings       Image: Computer Via Setial Interface:         Image: Optional Settings       Image: Computer Via Setial Interface:         Image: Optional Settings       Image: Computer Via Setial Interface:         Image: Optional Settings       Image: Computer Via Setial Interface:         Image: Optional Settings       Image: Comp |  |  |  |
| 3.  | Restart WinCC to apply the settings.                                                                                                    |  |  |  |

## 3.5 Configuration of User Archive Synchronization

## Introduction

User Archives can be processed by operations, independent programs or automation systems. For redundant systems configure the automatic synchronization of the user archives.

## Requirements

The configuration of the user archives must be identical on both redundant Servers. Use the Project Duplicator for this purpose (see Chapter 3.6).

## Procedure

The following steps must be performed to configure the synchronization of user archives.

Table 3-2

| No.       |                                                                                                    | Action                                                                                                    |   |
|-----------|----------------------------------------------------------------------------------------------------|----------------------------------------------------------------------------------------------------|---|
| No.<br>1. | Perform the following ste<br>synchronizing the User A<br>1. Open the "Redunda<br>2. Open the "User Arcl<br>File Edit View Tools Help<br>Tag Management<br>Graphics Designer<br>Menus and toolbars<br>Text and graphics lists<br>Global Script<br>Text Distributor<br>User Administrator | Action<br>eps to navigate to the Configuration Editor for<br>Archives:<br>mcy" Editor in WinCC Explorer.<br>hive" tab.<br>Redundancy<br>General User Archive<br>The field "Synchronization<br>Archive_1 active<br>Synchronization<br>Archive_2 nactive<br>Synchronize all User Archives<br>User Archive Configuration | × |
|           | Cross-Reference<br>Cross-Reference<br>Redundancy<br>User Archive<br>Time synchro                                                                                                    | Active Update                                                                                                    |   |

| No. | Action                                                                                                    |
|-----|----------------------------------------------------------------------------------------------------|
| 2.  | You have the following settings options:                                                                                                    |
|     | 1. Activate or deactivate the synchronization of the individual user archives by double-clicking the "Synchronization" column.                         |
|     | 2. The two buttons at the "Synchronize all User Archives" field are used to activate or deactivate the synchronization of all displayed user archives. |
|     | 3. If the configuration has changed after starting the Editor, click "Update" to apply the current configuration of the User Archives.                 |
|     | 4. Click "OK" to save your settings.                                                                                                    |
|     | Redundancy X                                                                                                    |
|     | General User Archive                                                                                                    |
|     | The field "Synchronization" can be edited with a double-click.                                                                                         |
|     | Archive_1 active<br>Archive_2 inactive                                                                                                    |
|     | Synchronize all User Archives Active User Archive Configuration Update                                                                                 |
|     | OK Cancel Help                                                                                                    |

## 3.6 Duplicating a Project for Redundant Servers with the Project Duplicator (Non-Integrated Project)

## Introduction

This chapter deals with redundant systems that use non-integrated projects and, therefore, do not require SIMATIC STEP 7. The redundant project is downloaded by the Project Duplicator.

After finishing the WinCC configuration, and after each modification of the WinCC project, you must duplicate the WinCC project or the respective modifications to the redundant Partner.

The Project Duplicator performs the following:

- Copying of all associated project data, such as screens, scripts and archives to the redundant Partner.
- Configure all necessary settings on the target computer.

You should check computer-specific settings (such as the computer name and redundancy settings) manually afterwards.

**Note** You should not use Windows Explorer to transfer a project to a redundant Server.

## Principle

In Project Duplicator, select the non-integrated project that you want to duplicate. You then specify to which target computer—and in which folder—the project is duplicated. The project folder is automatically created in this destination folder.

You cannot duplicate a project on the local computer. Always duplicate a project to another computer in the network (to which you have access rights).

Depending on the status of the project, you can duplicate the configuration data and Runtime data to the selected folder:

Table 3-3

| Status of the project        | Configuration data | Runtime data |
|------------------------------|--------------------|--------------|
| Project closed               | +                  | +            |
| Project open and deactivated | +                  | -            |
| Project in Runtime           | +                  | -            |

You can only duplicate the entire project and the entire folder structure. You cannot exclude any data or folders from the duplicate operation.

## Requirements for carrying out the configuration

In addition to the settings described in 3.3, the following requirements must be met:

- The target computer has enough free space on the hard disk.
- The target computer must have been started.
- Runtime is deactivated on the target computer.
- The project is closed on the target computer.
- If the configuration and Runtime data are to be transferred, Runtime must be deactivated on both computers and the project must be closed.

**Note** As of V7.5, "Remote Communication" must be activated in the SIMATIC Shell settings.

## Procedure

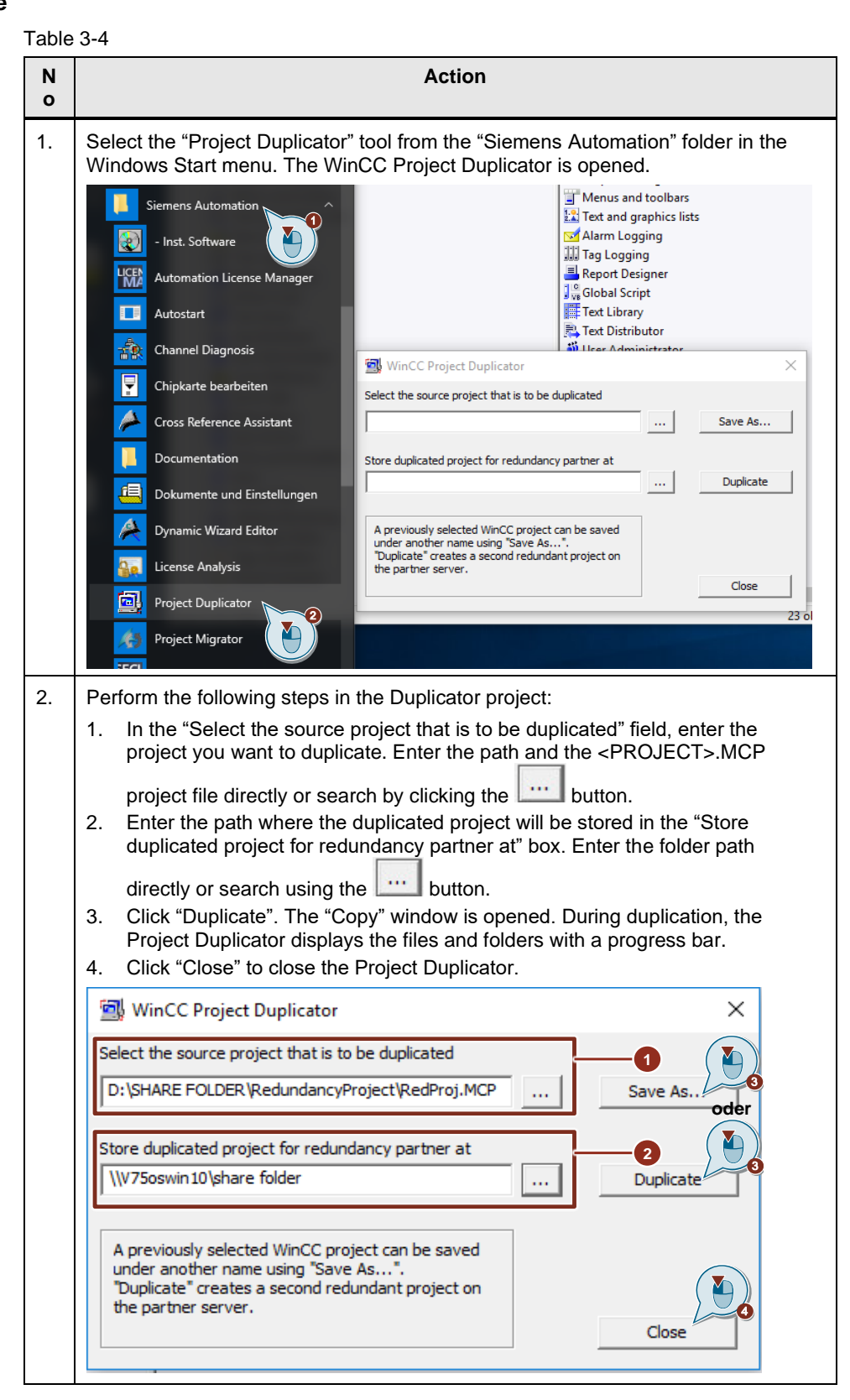

| N<br>o | Action                                                                                          |
|--------|-------------------------------------------------------------------------------------------------|
| 4.     | Check the settings in the duplicated project and change them if necessary. Check the following: |
|        | The computer name                                                                               |
|        | The settings in the Redundancy Editor                                                           |
|        | If necessary, the settings in the Editors                                                       |

**Note** If you duplicate an open WinCC project on the source computer, no progress bar will be displayed.

## 3.7 Duplicating a Project During Operation

If you edit a redundant project, you can also update the project on the redundant Server during operation.

You can save minor changes with the Load Online Changes function and then transfer them to the Servers in runtime.

Some configurations cannot be saved by the Load Online Changes function. In this case, you must generate a duplicate of the project to the redundant Server using the Project Duplicator.

You can find more detailed information about loading online changes in the "Working with WinCC" manual under the following link:

https://support.industry.siemens.com/cs/ww/en/view/109773058/128317971339

**Note** For changes during normal operation, you must deactivate the Partner Server. During this time, no redundancy is available.

## Requirements

In addition to the settings described in 3.3, the following requirements must be met:

- The target folder has been created.
- You have access rights for the target folder.
- The redundant Server on which the copied project will be stored has enough free hard disk space.

## Procedure

This Chapter describes an example of the procedure for a redundant system with the two redundant individual workstations, Server1 and Server2.

| Та | ble | 3-5 |
|----|-----|-----|
|    | ~~~ | ~ ~ |

| No. | Action                                                                                                    |
|-----|----------------------------------------------------------------------------------------------------|
| 1.  | Exit Runtime on the redundant Server1 and close the project.                                                                                 |
| 2.  | Make the configuration changes on Server2 in Runtime and save the changes.                                                                   |
| 3.  | Start the Project Duplicator on Server2.                                                                                                    |
| 4.  | Click "Duplicate" to duplicate the project on Server1 to the destination folder of the deactivated project, thereby overwriting the project. |
| 5.  | Open the project on Server1. Runtime is started automatically.                                                                               |

| No. | Action                              |
|-----|-------------------------------------|
| 6.  | Wait for the redundancy adjustment. |
| 7.  | Check the settings.                 |

## Upgrading of a redundant system during operation

The upgrade consists of the following phases:

- 1. Upgrading the Standby Server
- 2. Upgrade WinCC Clients
- 3. Upgrading Master Server
- 4. Defining the Master Server

A Client may only be connected to one Server, and the Server must have the same WinCC version installed. An upgrade in WinCC ServiceMode is not possible in logged off state.

## 3.8 Duplicating a Project with Project-Based Access Protection

SIMATIC STEP 7 must be installed in order to transfer a WinCC project with project-based access protection to a redundant Server.

When you click "Duplicate" in the "WinCC Project Duplicator" dialog, you must enter the password for the STEP 7 project.

If SIMATIC STEP 7 is not installed or you enter the wrong password, the Project Duplicator aborts with an error message.

## 3.9 Configuring Redundancy/Clients with Redundant Servers

## Introduction

If you use redundant servers, the Preferred Server is configured on the Client of a distributed

or multi-user system.

A Preferred Server is the Server of a redundant Server pair to which the Client preferably connects. The Client receives data from the Preferred Server as long as it remains available.

The Preferred Server can be defined individually for each Client so that the Clients can be distributed among the redundant Servers to ensure permanent operability. If there is a network interruption to the configured Server, the Client switches over to the redundant Partner Server. When the Server is available again, the Client switches back to the Preferred Server.

By distributing the Clients among the redundant Servers, the load is distributed and the performance of the entire system is improved.

Information and help for fundamental Client–Server configuration systems are described in this application example:

https://support.industry.siemens.com/cs/ww/en/view/109771695

#### Procedure

The Preferred Servers for the Clients in distributed systems and multi-user systems are configured differently:

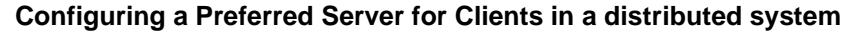

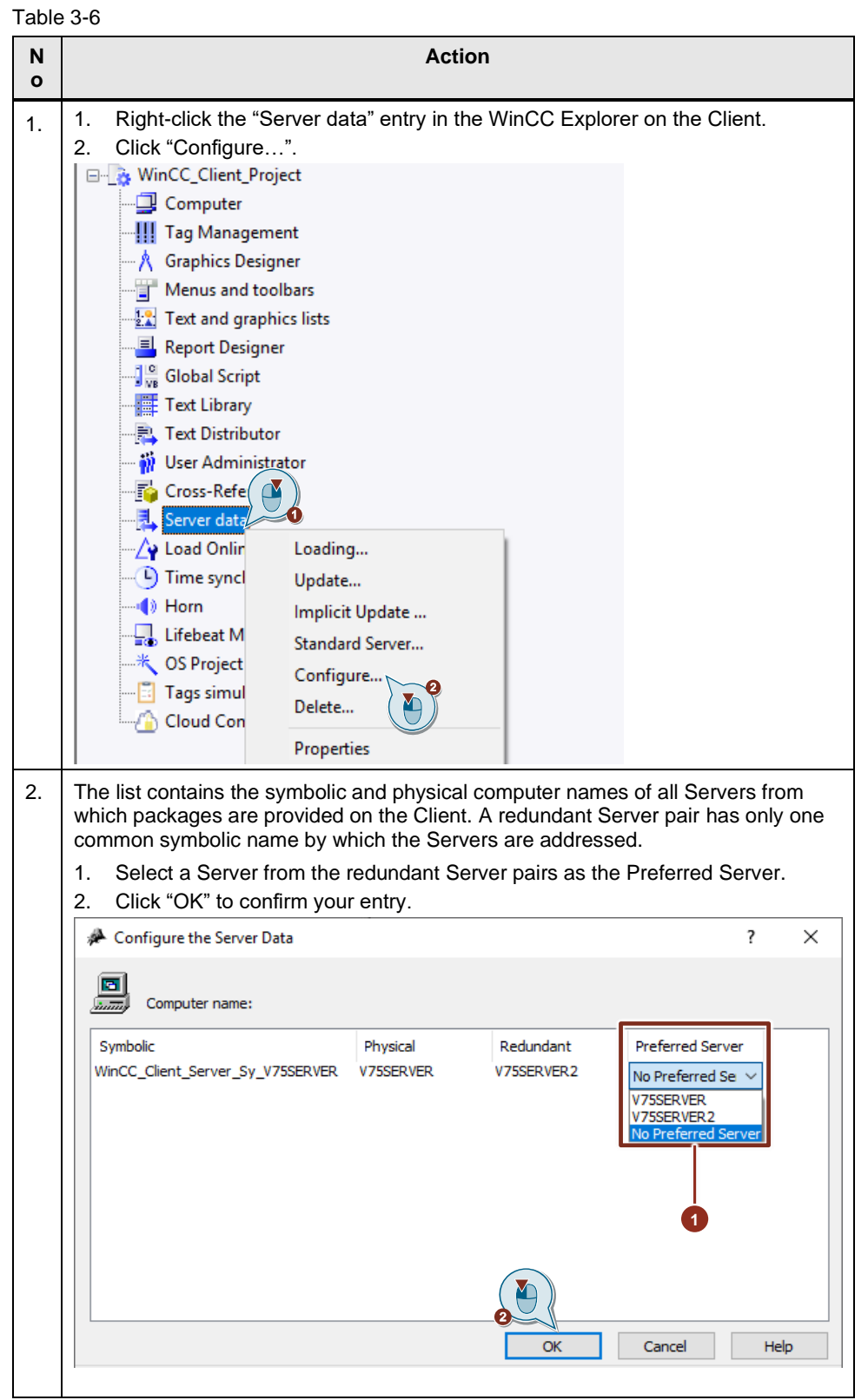

## Configuring a Preferred Server for Clients in a multi-user system

The Clients must be entered in the Server's computer list. Table 3-7

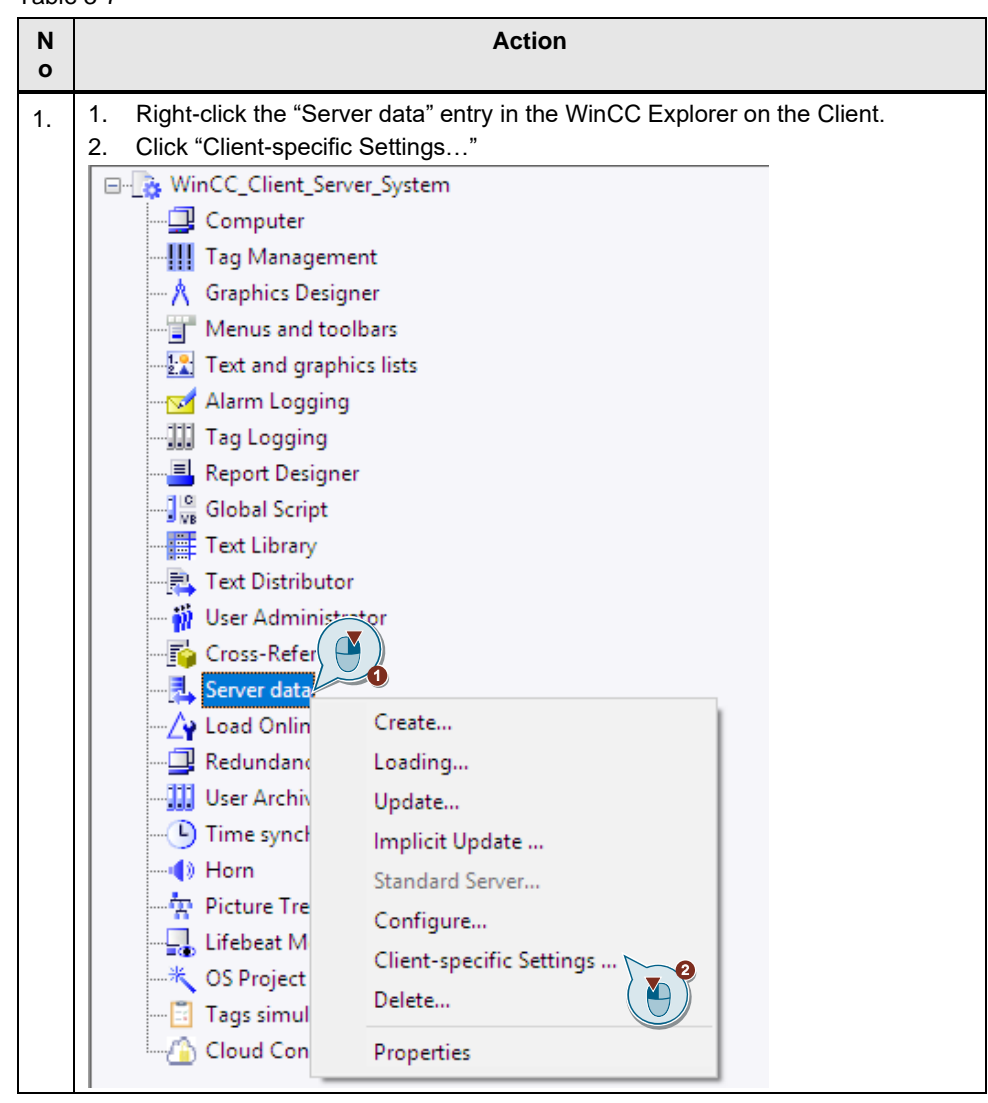

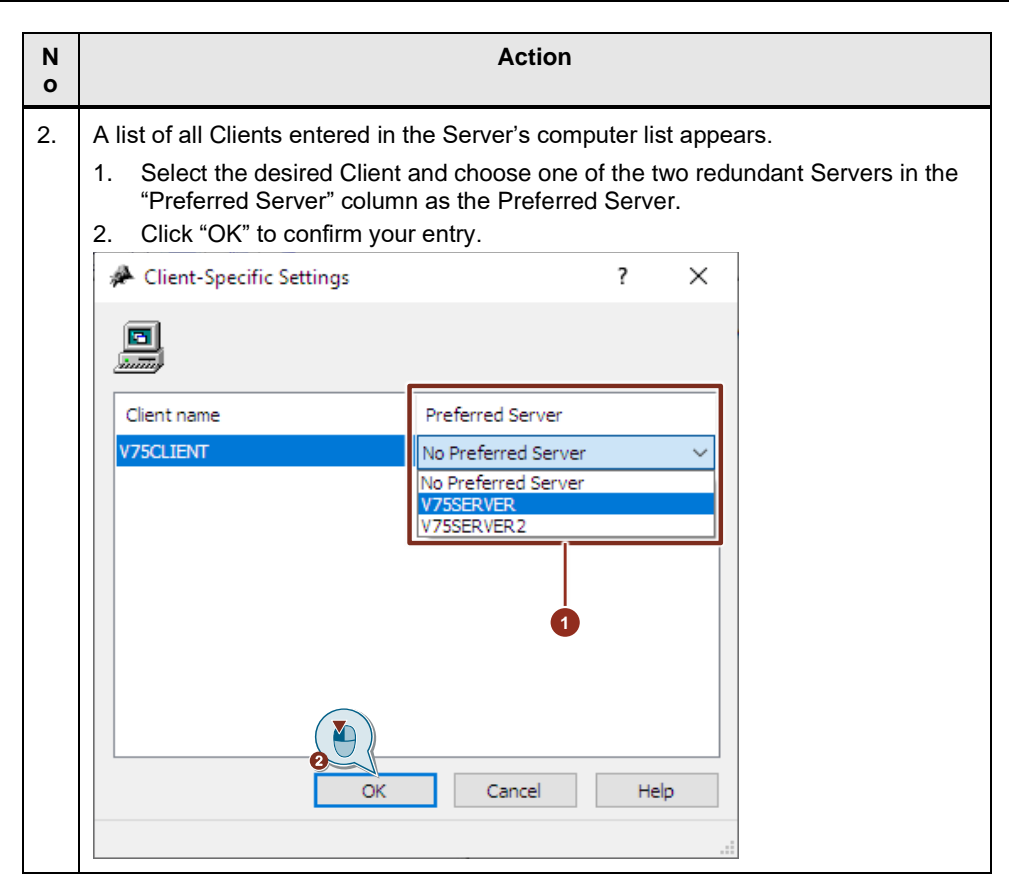

## 3.10 Configuring the Redundancy as an Integrated Project Using the SIMATIC Manager

Redundant WinCC projects can be created using the SIMATIC Manager. In this example, one Engineering Station and two redundant OS individual workstations are used.

## Benefits of integrated projects

The configuration of SIMATIC WinCC in an integrated environment provides the following advantages:

- Simple transfer of tags and texts into the WinCC project
- Direct access to STEP 7 symbols during process connection
- Downloading the configuration data on the Runtime OS
- Simplified management of Master and Standby in redundant systems (creation, parameterization, configuration, and overall loading)

## Requirements for carrying out the configuration:

In addition to the settings described in 3.3, the following requirements must be met:

- The target computers have sufficient memory available.
- The target computers have been started.
- Runtime is deactivated on the target computers.
- The project is closed on the target computer.
- If the configuration and Runtime data are to be transferred, Runtime must be deactivated on both computers and the project must be closed.

**Note** The corresponding version of the SIMATIC Manager must be installed on the Engineering Station. If you wish to integrate WinCC in STEP 7, you must implement an installation of WinCC as well as an installation of SIMATIC STEP 7. The following installation sequence is recommended for a new installation:

- Installation of SIMATIC STEP 7
- User-defined installation of WinCC

In the described sequence you may install the required WinCC components at the same time. You may also install SIMATIC STEP 7 at any time thereafter. You might then have to install individual WinCC components afterwards.

## Procedure for creating the PC stations

The following steps must be performed:

| Table | 3-8 |
|-------|-----|
| iable | 0-0 |

| No.                                                 |                                                                                                    |                              | Actio   | n                                            |
|-----------------------------------------------------|----------------------------------------------------------------------------------------------------|------------------------------|---------|----------------------------------------------|
| 1.                                                  | Creating the Master in the SIMATIC Manager <ul> <li>Open the SIMATIC Manager</li> <li>Create a new project</li> </ul> |                              |         |                                              |
| 2. Add the SIMATIC PC station of the Master Server. |                                                                                                    |                              |         | Server.                                      |
|                                                     | File Edit                                                                                                    | Insert PLC View              | Options | Window Help                                  |
|                                                     | 0 🗃 🗄                                                                                                    | Station                      | >       | 1 SIMATIC 400 Station                        |
|                                                     | B S7_Pro                                                                                                    | Subnet<br>Program            | >       | 2 SIMATIC 300 Station<br>3 SIMATIC H Station |
|                                                     | Ē.                                                                                                    | S7 Software<br>S7 Block      | >       | 4 SIMATIC PC Station<br>5 Other Station      |
|                                                     |                                                                                                    | Symbol Table<br>Text Library | 5       | 6 SIMATIC S5<br>7 PG/PC                      |
|                                                     | Extern                                                                                                    | External Source.             |         | _                                            |
|                                                     |                                                                                                    | WinCC Object                 | >       |                                              |

| No. | Action                                                                                                    |  |  |  |  |
|-----|----------------------------------------------------------------------------------------------------|--|--|--|--|
| 3.  | Open a new object.                                                                                                    |  |  |  |  |
|     | SIMATIC Manager - S7_Pro1                                                                                                    |  |  |  |  |
|     | File Edit Insert PLC View Options Window Help                                                                                                    |  |  |  |  |
|     | 🗋 🗅 🥔 🔡 🛲   🌡 🛍 💼 🕍 💷 🏪 🏪 🏗 🏥 💼 📔                                                                                                    |  |  |  |  |
|     | S7_Pro1 C:\Program Files (x86)\Siemens\Step7\s7proj\S7_Pro1                                                                                                    |  |  |  |  |
|     | E-B S7_Pro1 Bun Configuration                                                                                                    |  |  |  |  |
|     | SIMATIC 300-Station                                                                                                    |  |  |  |  |
|     |                                                                                                    |  |  |  |  |
|     | Cut Ctrl+X                                                                                                    |  |  |  |  |
|     | Copy Ctri+C                                                                                                    |  |  |  |  |
| 4.  | Perform the following steps in "HW Config":                                                                                                    |  |  |  |  |
|     | 1. Add a "WinCC Application" in "HW Config".                                                                                                    |  |  |  |  |
|     | 2. Save the setting.  By HW Config. (SIMATIC PC Station(1) (Configuration) S7 Pro11                                                                                                    |  |  |  |  |
|     | Station Edit Insert PLC View Options Window Help                                                                                                    |  |  |  |  |
|     |                                                                                                    |  |  |  |  |
|     |                                                                                                    |  |  |  |  |
|     |                                                                                                    |  |  |  |  |
|     | 2<br>3<br>Image: Standard                                                                                                    |  |  |  |  |
|     | 4<br>5<br>PROFIBUS-PA                                                                                                    |  |  |  |  |
|     |                                                                                                    |  |  |  |  |
|     | E SIMATIC 400                                                                                                    |  |  |  |  |
|     | E SIMATIC PC Station                                                                                                    |  |  |  |  |
|     | Controller                                                                                                    |  |  |  |  |
|     |                                                                                                    |  |  |  |  |
|     | Index Module Order Fi M L Comment                                                                                                    |  |  |  |  |
|     | 1     WinCC Appl                                                                                                    |  |  |  |  |
|     |                                                                                                    |  |  |  |  |
|     | 4<br>5<br>WinCC Apprinet.                                                                                                    |  |  |  |  |
|     | 6 User Application                                                                                                    |  |  |  |  |
| 5.  | Repeat steps 2–4 for the PC station of the Standby Computer. Instead of "WinCC                                                                                                    |  |  |  |  |
|     | This creates two SIMATIC PC stations                                                                                                    |  |  |  |  |
|     | Inis creates two SIMATIC PC stations.                                                                                                    |  |  |  |  |
|     | SIMATIC Manager - 57_Pro1 File Edit Insert PLC View Options Window Help  Edit Insert PLC View Options Window Help  Edit Insert PLC View Options Window Help  Compared and Compared and C |  |  |  |  |
|     |                                                                                                    |  |  |  |  |
|     | S7_Pro1 C:\Program Files (x86)\Siemens\Step7\s7proj\S7_Pro1      Bn c7_p.1                                                                                                    |  |  |  |  |
|     | Eren SIATIC 300-Station                                                                                                    |  |  |  |  |
|     |                                                                                                    |  |  |  |  |
|     |                                                                                                    |  |  |  |  |
|     |                                                                                                    |  |  |  |  |
|     |                                                                                                    |  |  |  |  |
|     | edited.                                                                                                    |  |  |  |  |

## Procedure for entering target paths

Table 3-9

| N<br>o | Action                                                                                                    |  |
|--------|----------------------------------------------------------------------------------------------------|--|
| 1.     | <ul><li>Select "Object properties" under the OS object of the SIMATIC Manager:</li><li>1. Right-click your created OS object (OS(5)).</li><li>2. Open the "Object Properties".</li></ul>                                                                                                    |  |
|        | ✓ SIMATIC Manager - S7_Pro1         File       Edit       Insert       PLC       View       Options       Window       Help         Image: Simatric Step S7_Pro1       Image: Simatric Step S7_Pro1       Image: Simatric Step S1       Image: Simatric Step S1       Image: Simatric Step S1       Image: Simatric Step S1       Image: Simatric Step S1       Image: Simatric Step S1       Image: Simatric Step S1       Image: Simatric Step S1       Image: Simatric Step S1       Image: Simatric Step S1       Image: Simatric S1       Image: Simatric S1       Image: Simatric S1       Image: Simatric S1       Image: Simatric S1       Image: Simatric S1       Image: S1       Image: S1< |  |

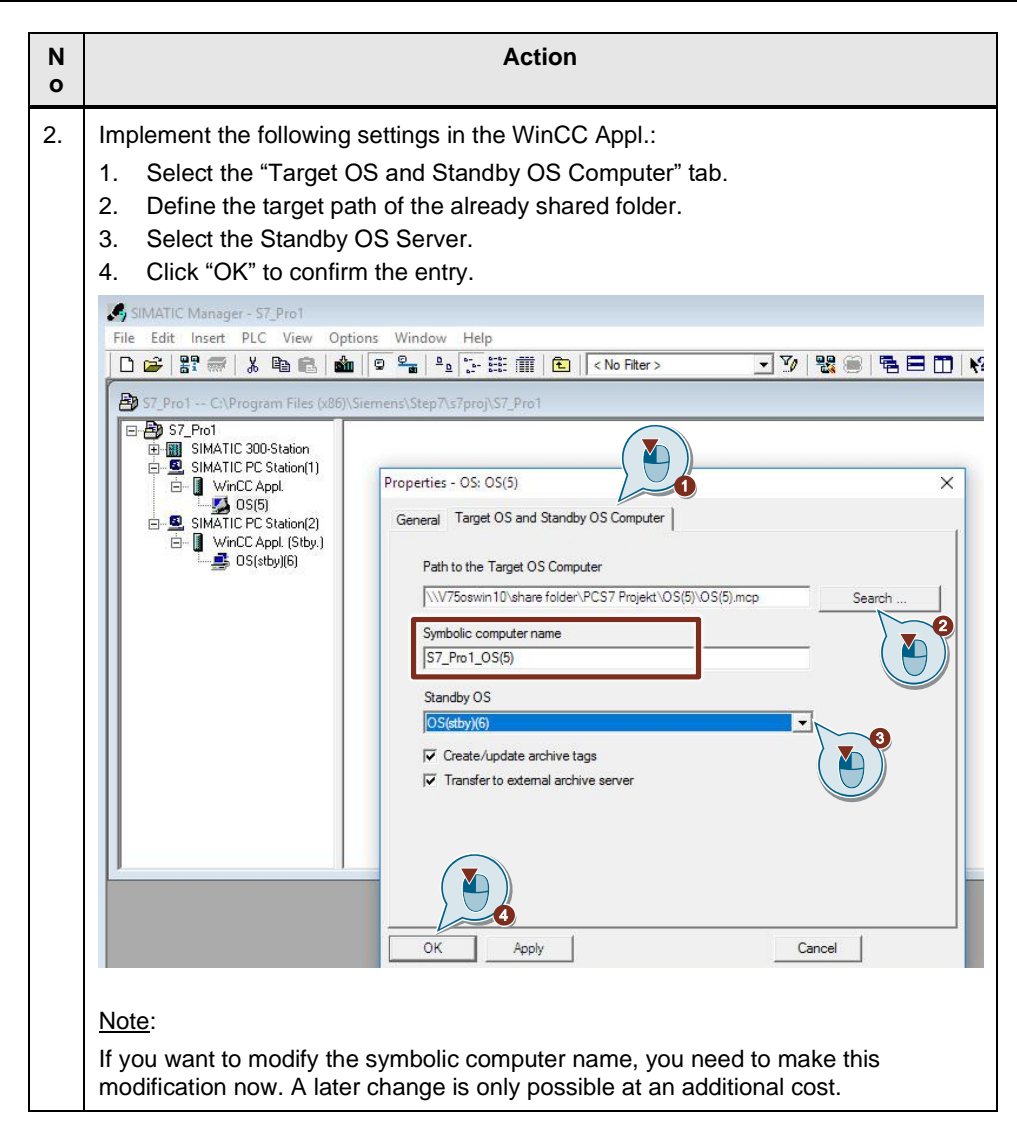

| <ul> <li>3. Make the following settings for the Standby Station:</li> <li>1. Select the "Target OS and Standby OS Computer" tab.</li> <li>2. On the Standby Server, select the target path of the shared</li> <li>3. Click "OK" to confirm the entry.</li> </ul> St. Pro1 - C:\Program Files (x80)Siemens/Step7:s7proj:S7_Pro1 Standby OS properties: OS(5)_StBy WinCC Appl. <ul> <li>SiMATIC PC Station(2)</li> <li>WinCC Appl.</li> <li>SIS(5)_StBy</li> </ul> Path to the Target OS computer <ul> <li>Win75onlyeng'share folder/OS(5)/OS(5)/mcp</li> </ul>                                                                                                    |             |
|----------------------------------------------------------------------------------------------------|-------------|
| Synthetic       Synthetic Station(1)         Synthetic Synthetic Constraint       Synthetic Synthetic | l folder.   |
| Note:<br>In the properties of the master OS, the path to the target OS<br>computer must be specified as well.                                                                                                    | X<br>Search |

The collective name of the two stations has been changed. In the example, OS(5) is retained and OS(6)\_StBy became OS(5)\_StBy. The redundancy settings in the WinCC project of the Master Server are adjusted automatically. To check this, you can open the redundancy settings of the WinCC project. Adjust the default settings to the desired configuration, if necessary.

| Figuro | 27  |
|--------|-----|
| rigule | 3-1 |

| ■ ▶  X 道 画  出 2 3 茶 録       留  1<br>S(5)<br>© Computer<br>[Tag Management | General User Archive<br>Server:                                                   |  |
|---------------------------------------------------------------------------|-----------------------------------------------------------------------------------|--|
| S(5)<br>Computer<br>Tag Management                                        | Server:                                                                           |  |
| Tag Management                                                            |                                                                                   |  |
| Tag Management                                                            | V75ESWIN10                                                                        |  |
|                                                                           |                                                                                   |  |
| Graphics Designer                                                         | Default Master                                                                    |  |
| Text and graphics lists                                                   | Redundant partner server:                                                         |  |
| Alarm Logging                                                             | WIN75ONLYENG Browse                                                               |  |
| Tag Logging                                                               | Local Computer Settings (optional)                                                |  |
| Report Designer                                                           | Connection to redundant partner via network adapter:                              |  |
| Global Script                                                             | Nana                                                                              |  |
| Text Library                                                              | None                                                                              |  |
| Text Distributor                                                          | Network address of the redundant partner:                                         |  |
| User Administrator                                                        | Dynamic O Static: Port 1765                                                       |  |
| Cross-Reference                                                           | Connection to redundant partner via serial interface:                             |  |
| Server data                                                               |                                                                                   |  |
| Redundancy                                                                | Optional Settings                                                                 |  |
| User Archive                                                              | Synchronization of Tag Logging after the partner server comes back online         |  |
| I line synchronization                                                    | Synchronization of Alam Longing after the partner server comes back online        |  |
| Picture Tree                                                              |                                                                                   |  |
| Lifebeat Monitoring                                                       |                                                                                   |  |
| OS Project Editor                                                         | Synchronization after disruption of the process link (Tag Logging + Alam Logging) |  |
| Tags simulation                                                           | WinCC client switch in case of a process connection error                         |  |
| Cloud Connector                                                           |                                                                                   |  |
| IndustrialDataBridge                                                      | Enables the synchronization for all specified options and user archives:          |  |
|                                                                           | M Aduvate Redundancy                                                              |  |

It is not necessary to configure the Server data within WinCC.

## Changing the project to a single-user project

In this application example, no Clients are connected to the redundant computers (see Figure 3-2). Therefore, a conversion to a single-user project is necessary. Table 3-10

Ν Action ο 1. Open the WinCC project on the ES and access the Project Properties. Right-click your created OS object (OS(5)). Open the "Object Properties ... ". 🞄 WinCCExplorer - C:\ProgramData\Siemens\Automation\Step7\S7Proj\S7\_Pro1\wincproj\OS(5)\OS(5).mcp File Edit View Tools Help 🗋 🍉 🖢 👘 X l l l 👬 📅 🚰 🔤 ? Name 8 Properties Computer  $\mathbf{\Lambda}$ ag Management III Tag Management Graphics Designer A Graphics Designer 2. Change the project type to "Single-User Project" and click "OK" to confirm the settings. Project Properties × Operating Mode User Interface and Design General Update Cycles Shortcuts Options General data of the current project. Multi-User Project Type: ale-User Proie Creator: Multi-User Project Client Project Creation date: WinCC-Project-Manager Changed by: Last change: 10/17/2019 3:31:59 PM Version: GUID: CC\_OS\_5\_\_19\_08\_19\_14\_02\_24 Comment: Cancel OK

## Downloading the objects

The following steps must be carried out to download the WinCC applications:

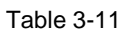

| No |                                                                                                    |                                                                                                    | Action                |                     |
|----|----------------------------------------------------------------------------------------------------|----------------------------------------------------------------------------------------------------|-----------------------|---------------------|
| 1. | <ol> <li>Download the project to the redundant OS Server using the SIMATIC Manager:</li> <li>Right-click the WinCC application.</li> <li>Click "PLC", then click "Download" from the resulting menu.</li> </ol> |                                                                                                    |                       |                     |
|    | ST_Pro1 C:\Program ST_Pro1  SIMATIC 300-5  SIMATIC PC  WinCC Ap  SIMATIC PC  SIMATIC PC  SIMATIC PC                                                                                                    | Files (x86)\Siemens\Step<br>Open Object<br>Cut<br>Copy                                                                               | T\s7proj\S7_Pro1      |                     |
|    |                                                                                                    | Paste Delete Insert New Object PLC                                                                                                   | Ctrl+V<br>Del<br>>    | Download Ctrl+      |
|    |                                                                                                    | Access Protection<br>Compile<br>Display compilation                                                                                  | Ctrl+B                |                     |
| 2. | Select the entire Wi<br>Download OS<br>Target system: \\V75oswin10\<br>Scope<br>The entire WinCC project<br>C Changes<br>Start compilation before<br>The entire WinCC project will b                            | NCC project and c<br>share folder \OS(5) \OS(5).mcp<br>:<br>:<br>etails<br>downloading<br>e transferred to the runtime (<br>OK Cance | Alick "OK" to confirm |                     |
| 3. | Perform steps 1 and                                                                                                    | d 2 for the redunda                                                                                                    | ant WinCC station (   | WinCC Appl. Stby.). |

The entire WinCC project is downloaded the first time this is done. The respective project is loaded into the shared folders and can now be launched.

Subsequently, changes are only downloaded if both redundant WinCC Servers are in Runtime. If a download is to be performed when Runtime is not activated, the "Entire WinCC project" option must be configured under "Settings for compilation/download". To download the entire project, both Runtime and the WinCC project must be closed on both Servers.

**Note** Termination of Runtime and the WinCC project is performed automatically during the download. A message will notify you of this.

If error messages occur, you can find them in the Download log.

## 4

## Configuring Redundancy in the TIA Portal with WinCC Professional

This chapter explains how to configure WinCC redundancy in the TIA Portal for two redundant WinCC RT Servers, as well as for Clients using a sample project.

The following example explains how to configure two redundant OS Servers. For configuration, a separate Engineering Station is used to configure the redundancy using the TIA Portal.

The following operating systems are approved for use with WinCC redundancy:

- Single-station system: Windows 7/10 or Windows Server 2008/2012
- Multi-station system: Windows Server as of Version 2008 R2 Standard Edition SP

#### Overview

A redundantly structured project is implemented with two Servers running in parallel and configured with identical functions. The two Servers are networked with the Automation Stations, the Clients, as well as with each other. An additional network adapter is required on both redundant Servers for status monitoring. Both Servers are configured and displayed in the TIA Portal as one redundant system. The user must ensure that both Servers are configured identically.

## 4.1 Hardware Setup

For redundancy configuration, two computers with identical functions are used as WinCC Servers. The computers must have a network connection for both the terminal bus and the redundancy status. Additionally, an Engineering Computer with TIA Portal is used in the application example, which is connected to the redundant WinCC computers via the terminal bus.

## 4.2 Licensing

For the WinCC redundancy configuration on WinCC RT Servers, two redundant WinCC Servers are used in Chapter 4.4, which are parameterized with an Engineering Station. The following licenses are used for this.

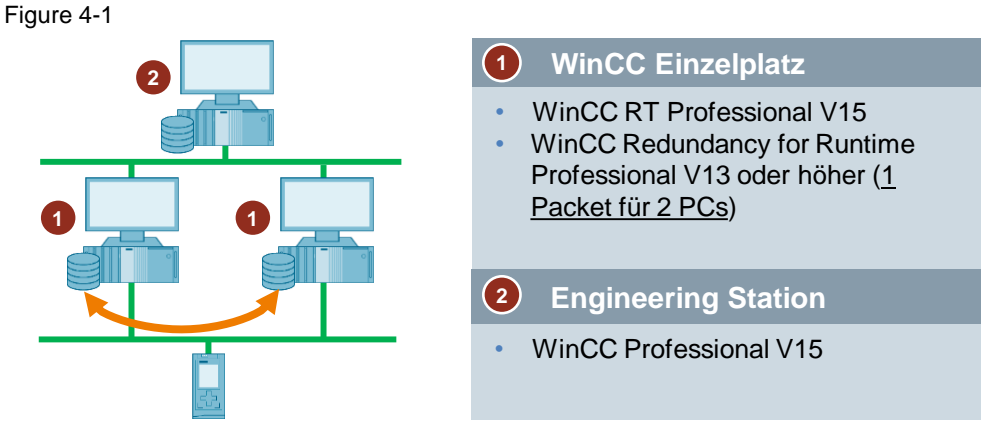

In Chapter 4.5, in addition to the two redundant WinCC Servers, two Clients with access to the redundant Servers are parameterized. An Engineering Station is used for parameterization of WinCC.

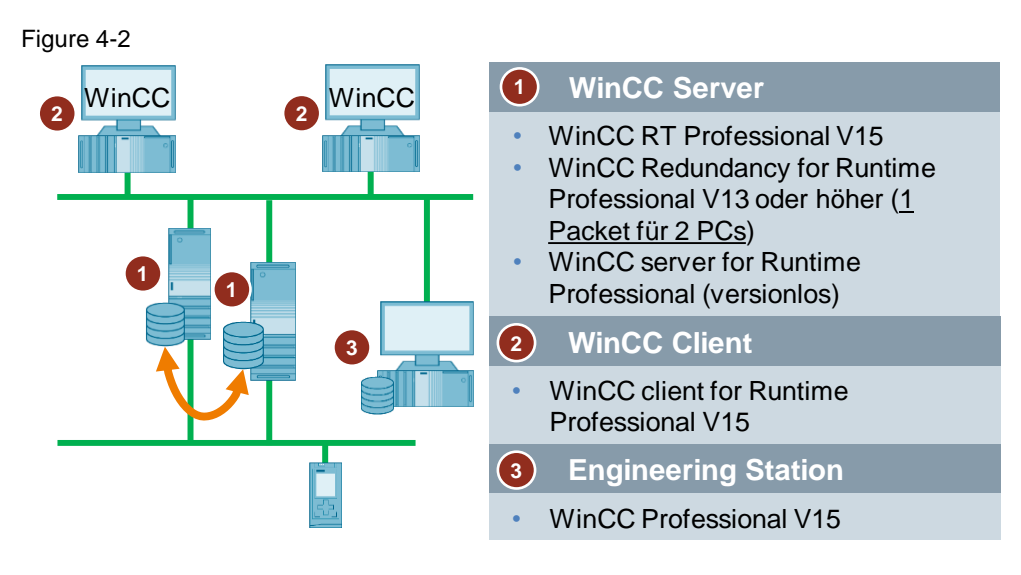

## 4.3 General Procedure

This chapter explains the procedure for creating WinCC Runtime OS redundancy. The two redundant Servers must be set up with the same hardware and software functions.

First you install WinCC, configure the network, test the connection with the SIMATIC Shell, and configure the Windows user settings. To do this, please follow the instructions in the following FAQ, "What must be observed when downloading WinCC Runtime Professional from the Engineering Station to the Operator Station (Runtime PC)": <u>https://support.industry.siemens.com/cs/ww/en/view/88780011</u>

A folder must be created on each of the two OS computers and shared for the Windows user group "SIMATIC HMI". The project is loaded into this folder. The folder path must be identical on both WinCC stations. Folder sharing is described below:

- 1. Right-click the folder you want to share.
- 2. Open "Properties".

Figure 4-3 Ensure folder sharing

| SHARE FOLDER | 2/13/2020 2·00 PM         | Eile folder |
|--------------|---------------------------|-------------|
|              | Open                      |             |
|              | Open in new window        |             |
|              | Pin to Quick access       |             |
|              | 7-Zip                     | >           |
|              | CRC SHA                   | >           |
| ۲            | Scan with OfficeScan      |             |
|              | Share with                | >           |
|              | Restore previous versions |             |
|              | Include in library        | >           |
|              | Pin to Start              |             |
|              | Send to                   | >           |
|              | Cut                       |             |
|              | Сору                      |             |
|              | Create shortcut           |             |
|              | Delete                    |             |
|              | Rename                    |             |
|              | Properties                |             |

- 1. Click the "Sharing" tab.
- 2. Open the "Advanced Sharing..." settings.
- 3. Check the "Share this folder" check box.
- 4. Open "Permissions".

- 5. Click "Add...".
- 6. Enter "SIMATIC HMI" to assign the permission for the entire group.
- 7. Click "OK" to confirm the entry.

## Figure 4-4

| SHARE FOLDER Properties                                                                                                    | imes Advanced Sharing $	imes$                                                                                                 |                           |
|----------------------------------------------------------------------------------------------------|----------------------------------------------------------------------------------------------------|---------------------------|
| General Sharing Security Previous Versions Customize<br>Network File an<br>Shared<br>Network Path:<br>\\\750swin10\share folder<br>Share                                                                                                    | Share this folder<br>Settings<br>Share name:<br>SHARE FOLDER<br>Add Remove<br>Limit the number of simultaneous users to: 20 • |                           |
| Advanced Sharing<br>Set custom permissions, create multiple shares, and set other<br>advanced sharing options.<br>Advanced Sharing.<br>Password Protection<br>People must have a user account of password for this<br>computer to access shared folders. | Comments:<br>Permissions Caching<br>OK Cancel Apply                                                                           |                           |
| To change this setting, use the <u>Network and Sharing Center</u> .           OK         Cancel         Apply           Permissions for SHARE FOLDER         Apply                                                                                       | X Select Users or Groups                                                                                                    | ×                         |
| Share Permissions<br>Group or user names:<br>No groups or users have permission to access this object.<br>However, the owner of this object can assign permissions.                                                                                      | Select this object type:<br>Users, Groups, or Built-in security principals<br>From this location:<br>V750SWIN10               | Object Types<br>Locations |
| Add Remove                                                                                                    | Enter the object names to select ( <u>examples</u> ): SIMATIC HMI Al                                                          | Check Names               |
| Full Control     Allow     Deny       Full Control                                                                                                    |                                                                                                    |                           |
| OK Cancel Apply                                                                                                    |                                                                                                    |                           |

The user group appears in the folder sharing window.

- 1. Activate the "Full Control" check box.
- 2. Click "OK" to confirm your selection.

Click "OK" to confirm all other open Windows Explorer windows.

| Figure 4-5                  |                |        |
|-----------------------------|----------------|--------|
| Permissions for SHARE FOLD  | DER            | ×      |
| Share Permissions           |                |        |
| Group or user names:        |                |        |
| SIMATIC HMI (V75OSWIN1      | 0\SIMATIC HMI) |        |
|                             |                |        |
|                             |                |        |
|                             |                |        |
|                             | Add            | Remove |
| Permissions for SIMATIC HMI | Allow          | Deny   |
| Full Control                |                |        |
| Read                        |                |        |
|                             |                |        |
|                             |                |        |
|                             |                |        |
|                             |                |        |
| ОК                          | Cancel         | Apply  |

Click "OK" to confirm all other open Windows Explorer windows.

## 4.4 Redundancy Configuration for WinCC RT Server

The WinCC RT Server (PC systems  $\rightarrow$  general PC  $\rightarrow$  PC station) is created in the TIA Portal under "Devices & Networks", and WinCC RT Professional is added to the PC station (SIMATIC HMI Application  $\rightarrow$  WinCC RT Professional).

## Configuring the Master Server

Table 4-1

| N<br>o | Action                                                                                                    |
|--------|----------------------------------------------------------------------------------------------------|
| 1.     | <ol> <li>Configuration of the Server PC system:</li> <li>In the Network View, click the newly created Server. The Inspector window opens below the work area.</li> <li>In the Inspector window, click the "General" tab and select the "General" selection.</li> <li>In the "Computer name" field, enter the name of the Server used for redundancy.</li> </ol>                                                                                                    |
|        | TestRed > Devices & networks            Propology view             Propology view             Propology             Propology             Propology             Propology             Propology             Propology             Propology             Propology                                                                                                    |
|        | Computer name identical to PC station name Computer name identical to PC station name Computer name identical t |

## 4 Configuring Redundancy in the TIA Portal with WinCC Professional

| N<br>o | Action                                                                                                    |
|--------|----------------------------------------------------------------------------------------------------|
| 2.     | <ol> <li>Perform the following steps to configure the redundancy:</li> <li>Double-click "PC System". The project navigation is expanded with additional settings options.</li> <li>Double-click "HMI_RT_1 [WinCC RT Professional]". The project navigation is expanded with additional settings options.</li> <li>Double-click "Runtime settings". The Runtime Editor of the Server is opened in the Working window. The "General" settings are opened by default.</li> </ol> |
|        | <ol> <li>Click "Redundancy" in the Runtime Editor navigation. The Runtime Editor window opens.</li> <li>Check the "Configure redundant Servers" check box to activate redundancy.</li> <li>Optionally, you can define the Server as "Default master" by checking the relevant check box.</li> <li>Enter a name for the redundant Partner Server in the "Redundant Partner" input field</li> </ol>                                                                             |
|        | <complex-block></complex-block>                                                                                                    |

## **Note** Only one device is displayed in the work area. The redundant Servers, consisting of the Master Server and the Standby Server, are combined within this device.

## **Configuring Server response**

In the Runtime settings, detailed redundancy settings can be configured for synchronization, Client switching, and recipe synchronization.

| No. | Action                                                                                                    |  |
|-----|----------------------------------------------------------------------------------------------------|--|
| 1.  | <ol> <li>The following settings are configured for synchronization:</li> <li>Check the "Synchronize all data accumulated during redundancy loss" check box. All data stored during a Server failure will be synchronized when the failed server is brought back online.<br/>OR</li> <li>Check the "Synchronize only the following period" check box, then enter the desired time interval for periodic synchronization into the input field.</li> <li>Select the data you want to synchronize after a failure using the four check boxes.</li> </ol> |  |
|     | Synchronization  Synchronize all data accumulated during redundancy loss:  Synchronize only the following period:  days  Synchronize data logs when partner returns:  Synchronize alarm logs when partner returns:  Synchronize all logs after communication failure with the PLC:  Online synchronization for alarms:                                                                                                    |  |
| 2.  | Check the "Client switchover at communication failure with the PLC" check box to activate the automatic switchover of Clients to the Partner Server in the event of communication errors. Client switchover Client switchover at communication failure with the PLC:                                                                                                    |  |
| 3.  | The recipes from your Recipe Archive are entered into the "Recipes" list. Select the recipes you want to synchronize after a Server failure by selecting the corresponding check boxes in the "Synchronized" column.           Recipes         Image: Recipe_1         Image: Recipe_3         Image: Recipe_4                                                                                                    |  |
| 4.  | Save the project.                                                                                                    |  |

## 4.5 Configuring Redundancy/Clients with Redundant Servers (RT Professional)

## **Configuring Client redundancy settings**

The WinCC Clients (PC systems  $\rightarrow$  general PC  $\rightarrow$  PC station) are created in the TIA Portal under "Devices & Networks", and the WinCC Clients are added to the PC station (SIMATIC HMI Application  $\rightarrow$  WinCC Client).

Perform the following steps to configure the Clients:

Table 4-3

| N<br>o | Action                                                                                                    |
|--------|----------------------------------------------------------------------------------------------------|
| 1.     | <ul> <li>Configuration in the "Devices &amp; Networks" Editor:</li> <li>1. Click "Relationships" in the Editor.</li> <li>2. Using drag &amp; drop, network the Server with the Clients to create a relationship between the Server and the respective Client.</li> </ul>                                                                                                    |
|        | Project tree       TestRed         Devices       Project tree         Project tree       Project tree         Project tree       Project tree                                                                                                    |
| 2.     | <ul> <li>Client settings:</li> <li>1. In the Network View, click in the newly created Client. The Inspector window opens below the work area.</li> <li>2. In the Inspector window, click the "General" tab and select the "General" selection.</li> <li>3. Enter the name of the Client used for redundancy in the "Computer name" field.</li> </ul> TestRed > Devices & networks File Connections Hit Connection Relations Relations Relations Relations (Connections Hit Connection (Connections Hit Connections (Connections (Co      |
|        | PC-System I SIMATIC PC Stat  PC-System_1 [SIMATIC PC station]  C IIII PC-System_1 [SIMATIC PC station]  C General IO tags System constants Texts General Computer name identical to PC station name Computer name ic CLIENT Author: Author: Author: Author: Author: Author: Commente Computer name identical to PC station name Computer name ic CLIENT Author: Commente Computer name identical to PC station name Computer name identical to PC station name Computer name identical to PC station name Computer name ic CLIENT Commente Computer name identical to PC station name Computer name identical to PC station name Computer name |

## 4 Configuring Redundancy in the TIA Portal with WinCC Professional

| N<br>o | Action                                                                                                    |
|--------|----------------------------------------------------------------------------------------------------|
| 3.     | <ul> <li>Client Runtime settings:</li> <li>1. Double-click "PC-System_1". The project navigation is expanded with additional settings options.</li> <li>2. Double-click "HMI_RT_2 [WinCC Client]". The project navigation is expanded with additional settings options.</li> <li>3. Double-click "Runtime settings". The Working window opens the Runtime Editor of the Client. The "General" settings are opened by default.</li> <li>4. Select a WinCC Server screen to be the Start Screen.</li> <li>5. Under "Menus &amp; Toolbars", select a WinCC Server configuration.</li> <li>6. Under "Services", activate the required Client Runtime services—for example, for the task scheduler. Select additional design features under "Screens". Select a Runtime language for the WinCC Server under "Language &amp; font".</li> </ul> |
| 4.     | Repeat steps 2 & 3 for WinCC Client 2.                                                                                                    |

# **Note** When creating relationships—in contrast to connections—the physical connection (network) and the logical connection (Client–Server relationship) are always created and deleted together. When you configure a relationship, the devices are automatically networked.

## Configuration of redundancy for WinCC RT Client computer

To configure the redundancy settings of already-configured Clients, proceed as follows:

| Table  | 4-4                                                                                                    |
|--------|----------------------------------------------------------------------------------------------------|
| N<br>o | Action                                                                                                    |
| 1.     | <ul> <li>To configure the Client, perform the following steps:</li> <li>1. Double-click the name of the Client in the project navigation. The project navigation is expanded with additional settings options.</li> <li>2. Double-click "HMI_RT_2 [WinCC RT Client]". The project navigation is expanded with additional settings options.</li> <li>3. Double-click "Runtime settings". The Runtime Editor of the Server is opened in the Working window. The "General" settings are opened by default.</li> <li>4. Click "Redundancy" in the Runtime Editor navigation. You can specify the Client's Preferred Server at this point.</li> <li>5. Specify the required Client option by clicking in the appropriate input box. <ul> <li>None:</li> <li>The current Master is always used. After a change of Master due to a failure, the Client remains with the most recent Master, even after the failed Server is brought back online.</li> <li>Master:</li> <li>The Master redundant Server is always preferred. After a failure of the Master, the Client switches back to the Master Server after the Master is brought back online.</li> <li>Standby (Standby Server):</li> <li>The Standby redundant Server is always preferred. After a failure of the Standby, the Client switches back to the Standby Server after it is brought back online.</li> </ul> </li> </ul>                                                                                                    |
|        | Senamas - O'creat/TestRed/TestRed/TestR |

2. Save the project.

The configuration of the redundant system is now complete.

An additional activation of the redundant system is not necessary.

## 4.6 Downloading a Redundant Project to the Device

Table 4-5

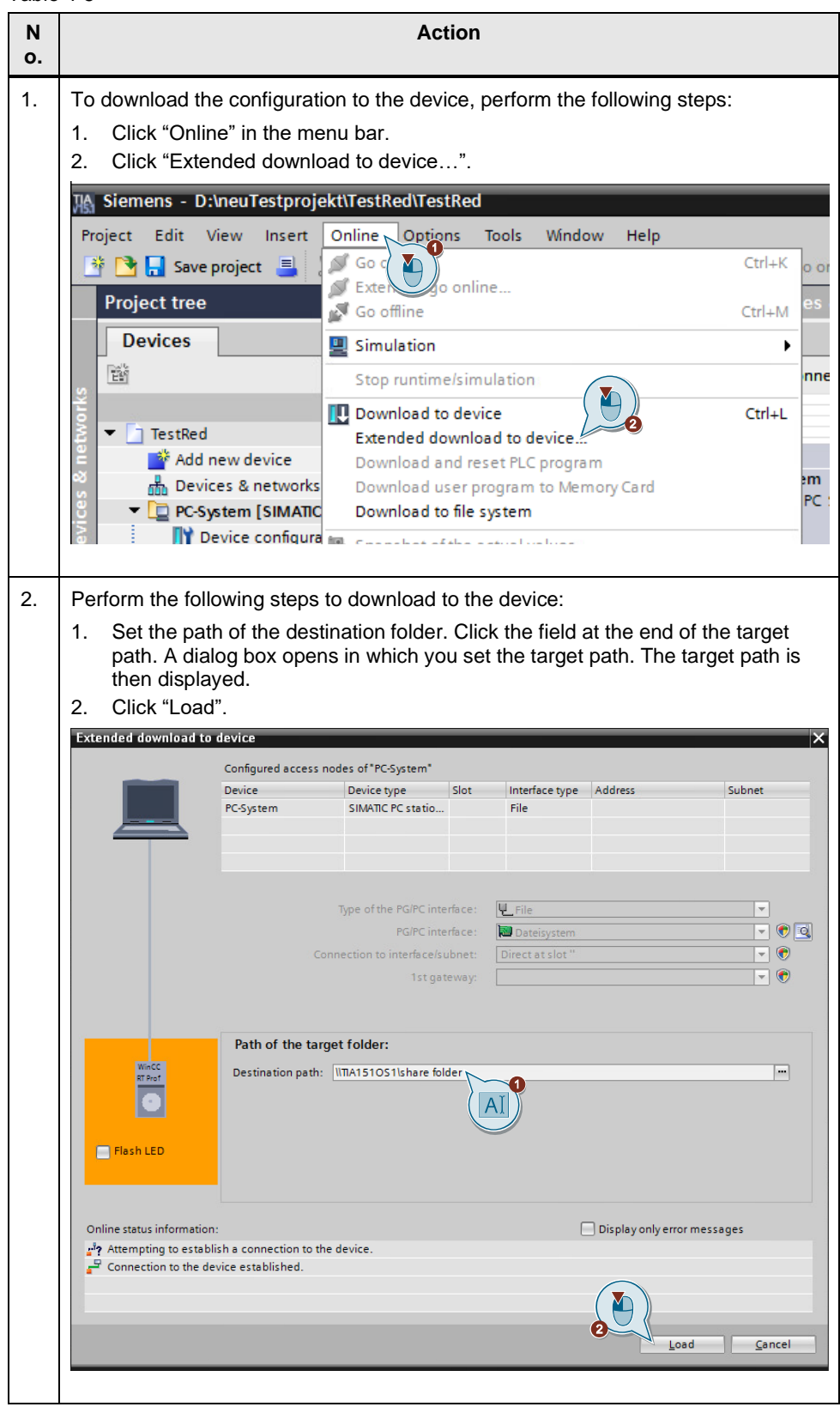

## 4 Configuring Redundancy in the TIA Portal with WinCC Professional

| . r |            |              |                                    | Action                                                                                                    |                                                                                   |
|-----|------------|--------------|------------------------------------|----------------------------------------------------------------------------------------------------|-----------------------------------------------------------------------------------|
| 3.  | The<br>dow | "Loa<br>nIoa | ad preview" w<br>ding:             | indow opens. In this window, you can                                                                                                    | set options for                                                                   |
|     | 1.<br>2.   | Exp<br>Sele  | and the "Option<br>and the desired | ons for loading" row.<br>d action. There are three options to ch                                                                                                    | oose from:                                                                        |
|     |            |              | <ul> <li>Sei</li> </ul>            | ver and redundant Partner                                                                                                    |                                                                                   |
|     |            |              | • On                               | ly Server                                                                                                    |                                                                                   |
|     |            |              | • On                               | ly redundant Partner                                                                                                    |                                                                                   |
|     | Load p     | Check b      | before loading                     |                                                                                                    | ×                                                                                 |
|     |            |              |                                    |                                                                                                    |                                                                                   |
|     | Statu:     | <u></u>      | <ul> <li>PC-System</li> </ul>      | Message<br>Ready for loading.                                                                                                    | Load 'HMI_RT_1'                                                                   |
|     |            | 0            | Information                        | Existing information                                                                                                    |                                                                                   |
|     |            |              | Options for loading                | The configuration will be downloaded to the selected redundant servers.<br>Caution: Download to a single computer of a redundant server pair is<br>intended only for special cases (e.g. download in run). It should only be<br>used by experts, as redundancy may be interrupted. If possible, use the<br>"Server and redundant partner's setting. Load to | Server and redundant partner                                                      |
|     |            | 4            | <ul> <li>Runtime start</li> </ul>  | Behavior after download:                                                                                                    | Server and redundant partner<br>Server only<br>Redundant partner only<br>started. |
|     |            | 4            | <ul> <li>Overwrite</li> </ul>      | Data to be overwritten:                                                                                                    | Open the category and specify the data to be overwritten.                         |
|     | <          |              |                                    |                                                                                                    | Refresh<br>Inish Load Cancel                                                      |
|     |            |              |                                    |                                                                                                    |                                                                                   |

...

**Note** It is not possible to download projects from a redundant Server onto the file system. You can only download redundant projects onto the Server from an Engineering System.

A subsequent download of changes is possible afterwards, e.g. after changes to the hardware or software of the devices have been made.

**Note** If different logins are required for the computers involved, create the connections to the respective computers manually before downloading. To do this, navigate to the Standby Computer in the Windows Explorer, for example, and log in there.

## 4.7 Upgrading Redundant System During Operation

## Introduction

Redundant systems can be upgraded during operation. The Automation Station is always in Runtime. All processes can be operated without interruptions.

To upgrade redundant systems during operation, a separate download must be performed on the Master Server and on the Standby Server of the redundant system.

**Note** During the upgrade, the system is not secure against failure.

To avoid failures and redundancy losses, we recommend a complete download to both systems after upgrading the system. To perform a complete download to both

systems, select the "Server and redundant Partner" setting under "Options for loading" in the "Load preview" dialog.

If you upgrade your system from an older version to version V14 or higher, you need the following licenses:

- Upgrade license for WinCC Runtime Professional
- Upgrade license for WinCC Client for WinCC Runtime Professional
- Upgrade license for WinCC WebNavigator and WinCC DataMonitor (if you use these options)

## Requirements

- Autostart and Service Mode must be disabled on the Master Server and the Standby Server.
- A Preferred Server must be configured on each Client.
- Master Server and Standby Server must be in an error-free state.

## Procedure

To upgrade redundant systems during operation, proceed as follows:

## Upgrading the TIA Portal on the Engineering Station

Table 4-6

| No. | Action                                                            |
|-----|-------------------------------------------------------------------|
| 1.  | Close your project on the Engineering System and restart your PC. |
| 2.  | Upgrade the TIA Portal.                                           |
| 3.  | Upgrade and compile the project.                                  |

## Note

While you upgrade the Clients and the Master Server, your system will only run with a single Server. Upgrading the Clients and the Master Server can be done simultaneously.

## Upgrading the Clients:

Table 4-7

| No. | Action                                                                              |
|-----|-------------------------------------------------------------------------------------|
| 1.  | Disable all Clients that are configured as Preferred Servers for the Master Server. |
| 2.  | Close the project on the Clients.                                                   |
| 3.  | Deactivate the Autostart option.                                                    |
| 4.  | Restart the Client PC.                                                              |
| 5.  | Upgrade all disabled Clients.                                                       |
| 6.  | Enable Autostart (if desired).                                                      |

## Upgrading and downloading the Master Server and configuring the Web Servers

Note

Create a backup before upgrading the Master Server.

## Table 4-8

| No. | Action                                                                                                |
|-----|----------------------------------------------------------------------------------------------------|
| 1.  | Deactivate the Master Server.                                                                         |
| 2.  | Close the WinCC application on the Master Server.                                                     |
| 3.  | Restart the Master Server.                                                                            |
| 4.  | Upgrade the Master Server.                                                                            |
| 5.  | Execute a complete download via "Load preview > Options for loading", but only for the Master Server. |
| 6.  | Configure the Web Server and DataMonitor Server, if necessary.                                        |

## Activating the Master Server and Clients

Table 4-9

| No. | Action                                                                         |
|-----|--------------------------------------------------------------------------------|
| 1.  | Activate the Master Server.                                                    |
| 2.  | Activate all upgraded Clients by connecting them to the Master Server project. |
| 3.  | Wait until the archive data is synchronized.                                   |

## **Note** The synchronization of the archive data starts after about 10 minutes. Please refer to the system messages for the current status of the synchronization. The duration of the archive synchronization varies depending on the downtime.

## Upgrading the Standby Server and its Clients

| No. | Action                                                                                                    |  |  |
|-----|----------------------------------------------------------------------------------------------------|--|--|
| 1.  | To upgrade the Standby Server and the Clients connected to it, repeat the steps for upgrading the Master Server and its Clients, but for the Standby Server (see Table 4-7 and Table 4-8).                                                                                                    |  |  |
| 2.  | Perform a complete download for the Master Server and the Standby Server via<br>the "Load preview > Options for loading" dialog with the "Server and redundant<br>Partner" setting activated.<br>By performing the download with the "Server and redundant Partner" option<br>activated, you ensure that the same project runs on both Partner Servers. |  |  |

**Note** After the complete download with the "Server and redundant Partner" option activated, a later "Delta" download for the two Servers is possible.

## Notice

In order not to interrupt operation of the system, observe the sequence of steps described.

#### 5 Appendix

#### 5.1 Service and support

## **Industry Online Support**

Do you have any questions or need assistance?

Siemens Industry Online Support offers round the clock access to our entire service and support know-how and portfolio.

The Industry Online Support is the central address for information about our products, solutions and services.

Product information, manuals, downloads, FAQs, application examples and videos - all information is accessible with just a few mouse clicks: https://support.industry.siemens.com

## **Technical Support**

The Technical Support of Siemens Industry provides you fast and competent support regarding all technical gueries with numerous tailor-made offers - ranging from basic support to individual support contracts. Please send queries to Technical Support via Web form:

www.siemens.com/industry/supportrequest

## SITRAIN – Training for Industry

We support you with our globally available training courses for industry with practical experience, innovative learning methods and a concept that's tailored to the customer's specific needs.

For more information on our offered trainings and courses, as well as their locations and dates, refer to our web page: www.siemens.com/sitrain

## Service offer

Our range of services includes the following:

- Plant data services
- Spare parts services
- Repair services .
- On-site and maintenance services
- Retrofitting and modernization services .
- Service programs and contracts

You can find detailed information on our range of services in the service catalog web page:

https://support.industry.siemens.com/cs/ww/en/sc

## Industry Online Support app

You will receive optimum support wherever you are with the "Siemens Industry Online Support" app. The app is available for iOS and Android: https://support.industry.siemens.com/cs/ww/en/sc/2067

## 5.2 Links and Literature

Table 5-1

| No. | Subject                                                                                                    |
|-----|----------------------------------------------------------------------------------------------------|
| \1\ | Siemens Industry Online Support                                                                                                    |
| \2\ | Link to the article page of the Application Example<br><u>https://support.industry.siemens.com/cs/ww/en/view/109772627</u>                                                                                            |
| /3/ | Manual; "WinCC V7.5: configuration and communication"<br>https://support.industry.siemens.com/cs/ww/en/view/109760748                                                                                                 |
| \4\ | Manual; "SIMATIC WinCC WinCC Engineering V15.1 - Options"<br>https://support.industry.siemens.com/cs/ww/en/view/109755217                                                                                             |
| \5\ | Manual "WinCC Basic Options V7.5: WebNavigator, DataMonitor, WebUX"<br>https://support.industry.siemens.com/cs/ww/en/view/109760754                                                                                   |
| \6\ | FAQ; "What should you watch out for when downloading from the WinCC/PCS 7<br>Engineering Station to the Operator Station (ES-OS download)?"<br>https://support.industry.siemens.com/cs/ww/en/view/59216666            |
| \7\ | FAQ; "What should you watch out for when downloading WinCC Runtime<br>Professional from the Engineering Station to the Operator Station (Runtime PC)?"<br>https://support.industry.siemens.com/cs/ww/en/view/88780011 |

## 5.3 Change Documentation

Table 5-2

| Version | Date    | Change        |
|---------|---------|---------------|
| V1.0    | 03/2020 | First version |